# SIEMENS

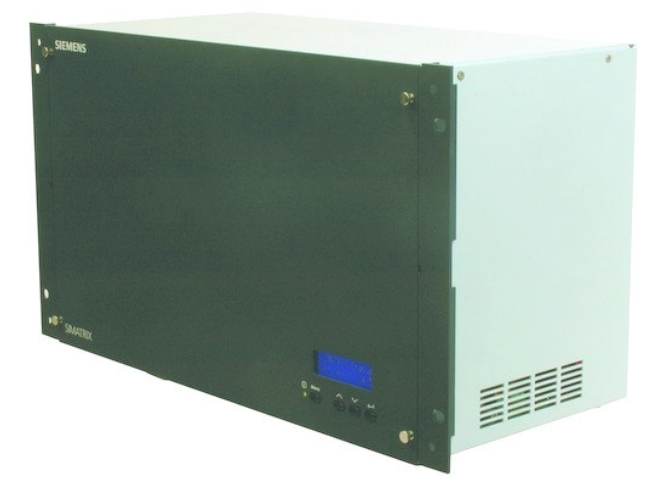

# SIMATRIX NEO

**Betriebsanleitung** 

Fire Safety & Security Products

Siemens Building Technologies

Liefermöglichkeiten und technische Änderungen vorbehalten.

© 2005 Copyright by Siemens Building Technologies AG

Wir behalten uns alle Rechte an diesem Dokument und an dem in ihm dargestellten Gegenstand vor. Der Empfänger anerkennt diese Rechte und wird dieses Dokument nicht ohne unsere vorgängige schriftliche Ermächtigung ganz oder teilweise Dritten zugänglich machen oder außerhalb des Zweckes verwenden, zu dem es ihm übergeben worden ist.

| 1                           | Allgemeine Angaben                                              | 5        |
|-----------------------------|-----------------------------------------------------------------|----------|
| 1.1                         | Allgemeine Sicherheitshinweise                                  | 5        |
| 1.2                         | Elektromagnetische Verträglichkeit (EMV)                        | 6        |
| 1.3                         | Konformitätserklärung des Herstellers                           | 6        |
|                             |                                                                 | _        |
| 2                           | Bestellangaben                                                  |          |
| 3                           | Gesamtsystem im Maximalausbau                                   | 8        |
| 3.1                         | Leistungsmerkmale                                               | 9        |
| 3.2                         | Arbeitsweise                                                    | .11      |
| 3.2.1                       | Mitgelieferte Parametrierungen                                  | .12      |
| 3.2.1.1                     | Basisprogramm                                                   | .12      |
| 3.2.1.2                     | Alarmprogramm 2 (Werkseinstellung)                              | .13      |
| 3.3                         | Schnittstellen                                                  | .14      |
| 3.3.1                       | Schnittstellen zur externen Verwendung                          | .15      |
| 3.4                         | Adressierung von Peripheriegeräten                              | .15      |
| 3.5                         | Front-Display                                                   | 15       |
| 351                         | Statusanzeigen                                                  | 15       |
| 352                         | Tastenbelegung                                                  | 16       |
| 353                         | Signalleuchte                                                   | 16       |
| 0.0.0                       |                                                                 | 10       |
| 4                           | Installation und Inbetriebnahme                                 | .17      |
| 4.1                         | Sicherheitshinweise für die Installation                        | .17      |
| 4.2                         | Anschlüsse der SIMATRIX NEO                                     | .18      |
| 4.2.1                       | Schnittstellen und Anschlüsse                                   | .18      |
| 4.2.2                       | Belegung 4-polige RJ11-Buchsen Telemetry Ports                  | .19      |
| 4.2.3                       | Belegung 6-polige RJ12-Buchsen Keyboard                         | 20       |
| 4.2.4                       | Belegung 9-polige Stiftleiste COM2/3 und COM4                   | 20       |
| 4.2.4.1                     | Externer Rechner an COM-Schnittstellen der NEO                  | 20       |
| 4.2.5                       | Belegung 37-polige Sub-D-Buchsen Alarm 1 - 16 und Alarm 17 - 32 | .22      |
| 4.2.5.1                     | Anschluss der Kamerakopfsteuerungen (CDCs)                      | .23      |
| 4.2.5.2                     | Anschluss der TTY/TTL-Schnittstellenkonverter (CAC0101)         | .24      |
| 4.2.5.3                     | Anschluss der Konverter für Dome-Kameras (CAC0103)              | .25      |
| 4.2.5.4                     | Anschluss von Alarmmeldern                                      | .26      |
| 4.2.6                       | Belegung Buchse SysLink                                         | .26      |
| 4.2.7                       | Belegung 25-polige Sub-D-Buchse "Alarm out"                     | .27      |
| 4.2.7.1                     | Beispiel für die Ansteuerung eines Relais                       | .27      |
| 4.3                         | Anschluss der Video-Eingänge                                    | .28      |
| 4.3.1                       | Anforderungen an das Videosignal                                | .28      |
| 4.4                         | Anschluss der Video-Ausgänge                                    | .28      |
| 4.5                         | Netzanschluss                                                   | .28      |
| 4.6                         | Inbetriebnahme                                                  | 29       |
| 4.6.1                       | Hardware                                                        | 29       |
| 462                         | Parametriersoftware installieren und Anlage parametrieren       | 30       |
| 463                         | Parametrierung der SIMATRIX NEO                                 | 31       |
| 4 7                         | Systemerweiterungen                                             | 32       |
| 471                         | Grundbaugruppenträger                                           | 32       |
| 4711                        | Erweiterung auf maximal 128 Video-Eingänge                      | 32       |
| 4.7.1.1                     | Erweiterung auf maximal 32 Video-Ausgänge (SIMNEO-OM)           | 33       |
| 470                         | Erweiterungsbaugruppenträger                                    | 24       |
| т <u>с</u><br>4721          | Kabalvarhindungan haretellan (his 16 Video-Ausgänge)            | 25       |
| л. <i>г.с</i> .т<br>И 7 0 0 | Kabelverbindungen heretellen (über 16 Video Ausgänge)           | 25       |
| +.1.2.2                     | Francischer und auf maximal 240 Video Eingänge                  | 30<br>25 |
| 4.1.2.3                     | Envoitorung auf maximal 22 Video Augaange (SIMNEO SOM)          | 27       |
| +.1.2.4<br>172              | Livenciumy aurmanimai 32 viueu-Ausyanye (Silvineu-SOIVI)        | 20       |
| т.1.5                       |                                                                 | .00      |

3

| 5       | Bedienung                                                       | .41 |
|---------|-----------------------------------------------------------------|-----|
| 5.1     | Basisprogramm                                                   | .43 |
| 5.1.1   | Kamera manuell auf Monitor schalten                             | .43 |
| 5.1.1.1 | Mit Bediengerät 1 (Master)                                      | .43 |
| 5.1.1.2 | Mit Bediengeräten 2, 3 und 4                                    | .43 |
| 5.1.2   | Kamerabild-Sequenz starten und stoppen                          | .44 |
| 5.1.2.1 | Mit Bediengerät 1 (Master)                                      | .44 |
| 5.1.2.2 | Mit Bediengeräten 2, 3 und 4                                    | .44 |
| 5.1.3   | Kameras mit Schwenk-/Neigeantrieb und Objektivsteuerung steuern | .44 |
| 5.1.4   | Positionssteuerung                                              | .44 |
| 5.1.5   | Kamerabild-Sequenzen                                            | .46 |
| 5.1.5.1 | Passwortschutz für Kamerabild-Sequenzen aufheben                | .46 |
| 5.1.5.2 | Passwortschutz wiederherstellen                                 | .46 |
| 5.1.5.3 | Kamerabild-Sequenz mit Bediengerät 1 (Master)                   | .46 |
| 5.1.5.4 | Kamerabild-Sequenz mit den Bediengeräten 2, 3, 4                | .47 |
| 5.1.6   | Positionen eingeben oder ändern                                 | .48 |
| 5.1.7   | Makros                                                          | .48 |
| 5.1.7.1 | Makro aufzeichnen                                               | .49 |
| 5.1.7.2 | Makro ausführen                                                 | .49 |
| 5.2     | Alarmprogramm 2 (Werkseinstellung)                              | .49 |
| 5.2.1   | Alarmverarbeitung im Alarmprogramm 2                            | .50 |
| 5.2.1.1 | Passwortschutz für Meldegruppen-Aktivierung aufheben            | .51 |
| 5.2.1.2 | Passwortschutz wiederherstellen                                 | .51 |
| 5.2.1.3 | Meldegruppen aktiv schalten                                     | .52 |
| 5.2.1.4 | Meldegruppen inaktiv schalten                                   | 54  |
| 5.3     | Systemzeit auf Sommer-/Normalzeit umstellen                     | .55 |
| 5.4     | Zurücksetzen und Urladen der Anlage                             | .56 |
| 5.4.1   | Zurücksetzen der Anlage                                         | 56  |
| 5.4.2   | Urladen der Anlage (Werkseinstellung mit Alarmprogramm 2)       | .56 |
| 6       | Wartung                                                         | 57  |
| 6.1     | Zubehör mit Bestellangaben                                      | .57 |
| 7       | Anhang                                                          | .58 |
| 7.1     | Technische Daten                                                | .58 |
| 7.2     | Glossar                                                         |     |
| 7.3     | Überblick über Basis- und Alarmprogramme                        | 60  |
| ••      |                                                                 |     |

# 1 Allgemeine Angaben

# 1.1 Allgemeine Sicherheitshinweise

#### Sicherheitshinweise

|         | Der einwandfreie und sichere Betrieb des Geräts setzt sachgemäßen Transport,<br>fachgerechte Lagerung, Aufstellung und Anschluss sowie sorgfältige Bedienung<br>und Instandhaltung voraus.                                                                                                    |
|---------|----------------------------------------------------------------------------------------------------|
| Warnung | Die Montage, der Anschluss, die Inbetriebnahme und die Instandhaltung der<br>Geräte dürfen nur von qualifiziertem Personal durchgeführt werden. Die ent-<br>sprechenden Sicherheitsvorschriften (z.B. DIN VDE), insbesondere die allge-<br>meinen Errichtungs- und Sicherheitsvorschriften zu Arbeiten an Starkstroman-<br>lagen sind zu beachten.                                                |
|         | Das Gerät darf nur von qualifiziertem Personal geöffnet werden.                                                                                                    |
|         | Bei Nichtbeachtung können Tod, schwere Körperverletzung oder erheblicher<br>Sachschaden die Folge sein.                                                                                                    |
|         | Gerät nur an geeignete Stromquellen anschließen.<br>Die Geräte sind für den Betrieb an geerdeten Drehstromnetzen, sog. TN-Netzen<br>(nach VDE 0100 Teil 300 oder EN 60950) vorgesehen.                                                                                                    |
|         | Wenn die Videomatrix äußere Beschädigungen aufweist, <b>nicht anschließen!</b><br>Gerät nur an geeignete Stromquellen anschließen.<br>Die Geräte sind für den Betrieb an geerdeten Drehstromnetzen, sog. TN-Netzen<br>(nach VDE 0100 Teil 300 oder EN 60950) vorgesehen.                                                                                                    |
| Gefahr  | nur über Impedanz geerdeten Leiter, ist nicht zulässig. Das Gerät kann an<br>Versorgungsnetzen mit Spannungen von 115 bis 230 Volt (+10% / -15%), 50/60<br>Hz, angeschlossen werden. Zum Anschluss an das Versorgungsnetz ist eine<br>externe Trenneinrichtung notwendig. Diese muss nahe beim Gerät angebracht<br>und leicht zugänglich sein.                                                    |
|         | Beim Betrieb dieses Geräts stehen zwangsläufig bestimmte Teile im Gerät unter<br>Spannung. Unsachgemäßer Umgang mit diesem Gerät kann deshalb zu Tod<br>oder schwerer Körperverletzung sowie zu Sachschäden führen. Die Instandhal-<br>tung des Geräts darf nur durch entsprechend qualifiziertes Personal erfolgen.<br>Vor Beginn jeglicher Arbeiten am Gerät ist das Gerät vom Netz zu trennen. |
|         | Darauf achten, dass keine Gegenstände, insbesondere keine Metallgegenstän-<br>de. in das Innere des Geräts gelangen.                                                                                                    |
|         | Flüssigkeiten oder Feuchtigkeit dürfen nicht in das Gerät gelangen.                                                                                                    |
|         |                                                                                                    |

Wir empfehlen, für die Montage und die Inbetriebnahme die Unterstützung und Dienstleistungen der nächstliegenden, zuständigen Siemens-Niederlassung in Anspruch zu nehmen.

i

# **1.2** Elektromagnetische Verträglichkeit (EMV)

Dieses Produkt ist für den Einsatz in allgemeinen CCTV-Anwendungen in Wohn-, Geschäfts- oder industriellen Umgebungen ausgelegt. Wenden Sie sich bitte an den Lieferanten dieses Produktes, bevor Sie es in medizinischen und/oder eigensicheren Anwendungen oder in einer industriellen EMV-Umgebung installieren.

Das Produkt muss gemäß den aktuell gültigen Installationsvorschriften für EMV installiert werden, um den bestimmungsgemäßen Betrieb sicherzustellen und EMV-Probleme zu verhindern.

# 1.3 Konformitätserklärung des Herstellers

#### EG-Richtlinie

Für das in dieser Betriebsanleitung beschriebene Gerät gilt: Das Produkt erfüllt die Anforderungen der EG-Richtlinie 89/336/EWG "Elektromagnetische Verträglichkeit" und der EG-Richtlinie 73/23/EWG "Sicherheit elektrischer Betriebsmittel" gemäß EN 60950, UL 1950.

| Einsatzbereich            | Anforderungen an                                                     |                 |
|---------------------------|----------------------------------------------------------------------|-----------------|
|                           | Störaussendung                                                       | Störfestigkeit  |
| Industrie und Wohnbereich | EN 55022:1998 class B<br>EN 61000-3-2 A2: 1998<br>EN 61000-3-3: 1995 | EN 50130-4:1998 |

Die EG-Konformitätserklärungen werden für die zuständigen Behörden zur Verfügung gehalten bei:

Siemens Building Technologies Fire & Security Products GmbH & Co. oHG

Siemensallee 84

76187 Karlsruhe

6

# 2 Bestellangaben

| Bestell-<br>bezeichnung                   | Kurz-<br>bezeichnung           | Produkt                                                                                                    | Gewicht<br>(ca. kg) |
|-------------------------------------------|--------------------------------|----------------------------------------------------------------------------------------------------|---------------------|
| 2GF2211-8AA                               | SIMNEO-168                     | SIMATRIX NEO 168, Komplettgerät im 19"-Baugruppenträger, 6HE, PAL-Version *<br>inkl. CPU, 16 Video-Eingänge, 8 Video-Ausgänge, 32 Alarm-Eingänge<br>*HINWEIS: NTSC-Version auf Anfrage |                     |
| Erweiterungsoption                        | ien                            |                                                                                                    |                     |
| 2GF2211-8AB                               | SIMNEO-EXT                     | SIMATRIX NEO 19"-Erweiterungsbaugruppenträger, 6HE,<br>inkl. 32 Video-Eingänge, 16 Video-Ausgänge                                                                                      | 6,3                 |
| 2GF2211-8CA                               | SIMNEO-IM                      | Video-Eingangsmodul, Erweiterung um 16 Video-Eingänge                                                                                                    | 0,24                |
| 2GF2211-8DA                               | SIMNEO-OM                      | Video-Ausgangsmodul mit Texteinblendung,<br>Hochrüstung des Grundbaugruppenträgers um 8 Video-Ausgänge                                                                                 | 0,03                |
| 2GF2211-8DB                               | SIMNEO-SOM                     | Video-Ausgangsmodul ohne Texteinblendung,<br>Hochrüstung des Erweiterungsbaugruppenträgers um 8 Video-Ausgänge                                                                         | 0,03                |
| 2GF2211-8EA                               | SIMNEO-A128                    | Alarm Box, 128 Alarm-Eingänge im 19"-Baugruppentrager, 1HE                                                                                                    | 2,50                |
| Zubehör                                   |                                |                                                                                                    |                     |
| 2GF2400-8EA                               | CKA 3210                       | Bediengerät ohne Joystick                                                                                                    | 0,9                 |
| 2GF2400-8EB                               | CKA 4810                       | Bediengerät mit Joystick                                                                                                    | 1,05                |
| 2GF2400-8DA                               | SUT 48                         | Bediengerät mit beschriftbaren Tasten und Joystick                                                                                                    | 1,2                 |
| 2GF1800-8BE                               | PSU230-12                      | Steckernetzgerät<br>zur externen Spannungsversorgung der Bediengeräte,<br>230 V, 50 Hz/DC 12 V, 640 mA,<br>für Innenräume, mit 2 m DC-Kabel mit offenen verzinnten Enden               | 0,53                |
| 2GF2207-8AE<br>2GF2207-8AF<br>2GF2207-8AG | SIM-CC3<br>SIM-CC7<br>SIM-CC10 | <ul> <li>3 m, Anschlusskabel für Bediengerät</li> <li>7 m lang, Anschlusskabel für Bediengerät</li> <li>10 m lang, Anschlusskabel für Bediengerät</li> </ul>                           |                     |
| 2GF2208-8AG                               | SIM-PC                         | Anschlusskabel für externen Computer mit 9-poligem AT-Anschluss, 2 m lang, zum Parametrieren der Videomatrix und zum Laden eines Alarmprogramms                                        |                     |
| 2GF5505-8BA                               | CAC0101                        | TTY/TTL-Schnittstellenkonverter                                                                                                    | 0,1                 |
| S24245-F5046-A1                           | CAC0103                        | DOME-Konverter                                                                                                    | 0,6                 |
| 2GF5505-8AK                               | TTY1X8                         | TTY-Verteiler 8fach                                                                                                    | 0,2                 |
| S24245-B5015-A1                           | CDC0501                        | Antriebsnetzgerät für Schwenk-/Neigeköpfe ohne Positionsspeicher                                                                                                    | 2,85                |
| S24245-B5017-A1                           | CDC0502                        | Antriebsnetzgerät für Schwenk-/Neigeköpfe mit Positionsspeicher für 64 Positionen                                                                                                    | 2,85                |
| 2GF1708-8EA                               | CDD2410                        | Schwenk-/Neigekopf                                                                                                    | 7,0                 |

# **3** Gesamtsystem im Maximalausbau

Die Videomatrix SIMATRIX NEO ermöglicht einen kompakten modularen Aufbau von CCTV-Systemen.

Die SIMATRIX NEO erlaubt nicht nur die Videosignal-Aufschaltung mit Bediengeräten, sondern auch die Kopplung mit anderen Systemen, Alarmverarbeitung usw.

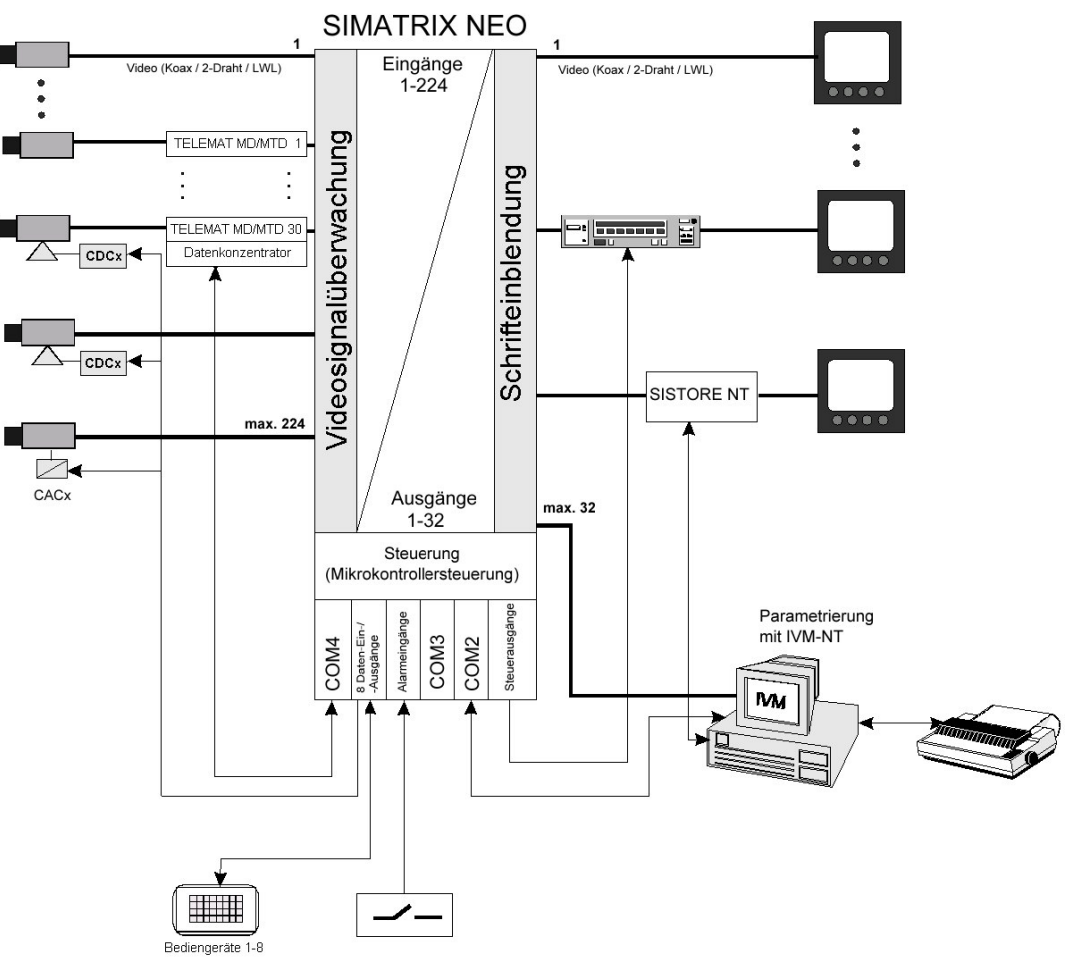

Fig. 1 Systemkonfiguration mit TELEMAT MD/MTD, IVM-NT, SISTORE NT und Meldegruppen (Alarme)

## 3.1 Leistungsmerkmale

Die Videomatrix SIMATRIX NEO besteht aus einem Baugruppenträger von 6 Höheneinheiten (6HE), der sowohl die Koppelfelder als auch die Steuerung enthält. Maximal 128 Video-Eingangssignale können auf maximal 32 Video-Ausgänge beliebig durchgeschaltet werden (mit Erweiterungsbaugruppenträger 224 Video-Eingangssignale).

#### Video

- SIMATRIX NEO, modulares System in 19-Zoll-Technik
- Grundversion: 16 Eingänge auf 8 Ausgänge
   Maximalausbau: 224 Eingänge auf 32 Ausgänge (setzt Erweiterungsbaugruppenträger voraus)
- Eingänge in 16er-Schritten erweiterbar Ausgänge in 8er-Schritten erweiterbar Ein Matrix-Baugruppenträger (MBGT) 6 HE, ausbaufähig bis max. 128 Eingänge auf 32 Ausgänge
- Einspeisen der Videosignale über BNC-Buchsen
- Video-Signalausfallüberwachung
   Die SIMATRIX NEO verfügt wie die SIMATRIX SYS über eine eigene Videoprüfachse. Daher stehen auch bei aktivierter Signalprüfung alle Ausgänge zur Verfügung.

#### Steuerung

- Drei serielle Schnittstellen (RS232) für die Anbindung externer Systeme, wie IVM-NT, TELEMAT MD/MTD, SISTORE NT, LMS sowie zur Parametrierung über einen PC und Anwahl von Unterzentralen
- Anschluss von bis zu 8 Bediengeräten mit frei parametrierbaren Tasten
- 16 serielle CL-/TTY-Schnittstellen zum Anschluss von Telemetriegeräte (CDCs) f
  ür Kameras mit Schwenk-/Neigeantrieb und Objektivsteuerung
- Anschlussmöglichkeit für Telemetriegeräte über RS485-Schnittstelle mit den Protokollen für CCDA, SCU, Sivis Minidome und Pelco D.
- 32 Alarmeingänge
- Die Software unterstützt max. 8 Bediengeräte mit frei parametrierbaren Tasten
- Basisprogramm und 6 Alarmprogramme vorparametriert auf CD-ROM, f
  ür Windows 98/ME/2000/XP
- Preset-Positionen in Verbindung mit Kamerakopf-Steuerungen und Dome-Kameras, einzeln oder als Sequenz abrufbar
- Fernparametrierbare digitale Kameras über CAC0101 (Dome-Konverter)
- 8 universelle Open-Collector-Steuerausgänge zur Steuerung externer Geräte
- Relais mit 2 potenzialfreien Umschaltkontakten
- Anschlussmöglichkeit für einen seriellen Protokolldrucker

#### Gesamtsystem im Maximalausbau

#### Optionen

- Alarm Box mit 128 Alarmeingängen
- Erweiterungsrahmen für die Erweiterung auf insgesamt 224 Videoeingänge
- Erweiterungsmodul für jeweils 16 zusätzliche Videoeingänge
- Erweiterungsmodul für jeweils 8 zusätzliche Videoausgänge

#### Bedienung

- Einfache graphische Steuerung und Visualisierung über Integriertes Video-Management (IVM-NT)
- Steuerung über frei definierbare Bediengeräte

#### Parametrierung

Folgende Funktionen der SIMATRIX NEO sind parametrierbar:

- Zeit- und wochentagsgesteuerte Alarmprogramme
- Alarmgruppenaufschaltung (max. 4 Kameras)
- Alarm- und Homepositionierung von Kameras mit Schwenk-/Neigeantrieb und Objektivsteuerung
- Alarmbildsequenz auf einem Monitor zur l
  ückenlosen Aufzeichnung der Alarmbilder
- Protokollfunktionen über IVM-NT/Drucker
- Aktiv- bzw. Inaktivschalten der Meldegruppen, durch Passwort geschützt
- On-Screen-Text- und Uhrzeiteinblendung für Bediengeräte
- Echtzeituhr-Einblendung (Datum + Uhrzeit) auf bis zu 8 Monitoren darstellbar
- Kameratexte (IBM-Zeichensatz, 12 Zeilen zu je 24 Zeichen) je Kamera
- Gruppenaufschaltung (max. 4 Kameras)
- Bedienplätze mit Aufschaltzuordnung
- Kamerabild-Sequenz je Video-Ausgang automatisch startbar nach Einschalten
- 32 frei parametrierbare Tabellenumläufe mit je 32 Video-Eingängen, die den Video-Ausgängen frei zugeordnet werden können
- Bediengeräte mit frei parametrierbaren Tasten
- Bildschirmmenüs in den Sprachen Deutsch, Englisch und Spanisch
- Parametersatz als Datei speicherbar (Bibliotheksfunktion)
- 4 Bediener-Makros möglich

10

## 3.2 Arbeitsweise

Die Videomatrix SIMATRIX NEO ermöglicht einen kompakten modularen Aufbau für CCTV-Systeme mit Video-Ein- und -Ausgängen.

Die an den Video-Eingängen liegenden Videosignale können mit der SIMATRIX NEO in beliebiger Kombination auf Videomonitore, Bildspeicher, Videoprinter usw. geschaltet werden, die an den Video-Ausgängen angeschlossenen sind. Die Anwahl der SIMATRIX NEO kann manuell von bis zu 11 Bedienplätzen (max. 8 Bediengeräten und max. 3 IVM-NT-Bedienplätzen) und mit Alarmmeldungen von externen Kontakten bzw. dem TELEMAT erfolgen.

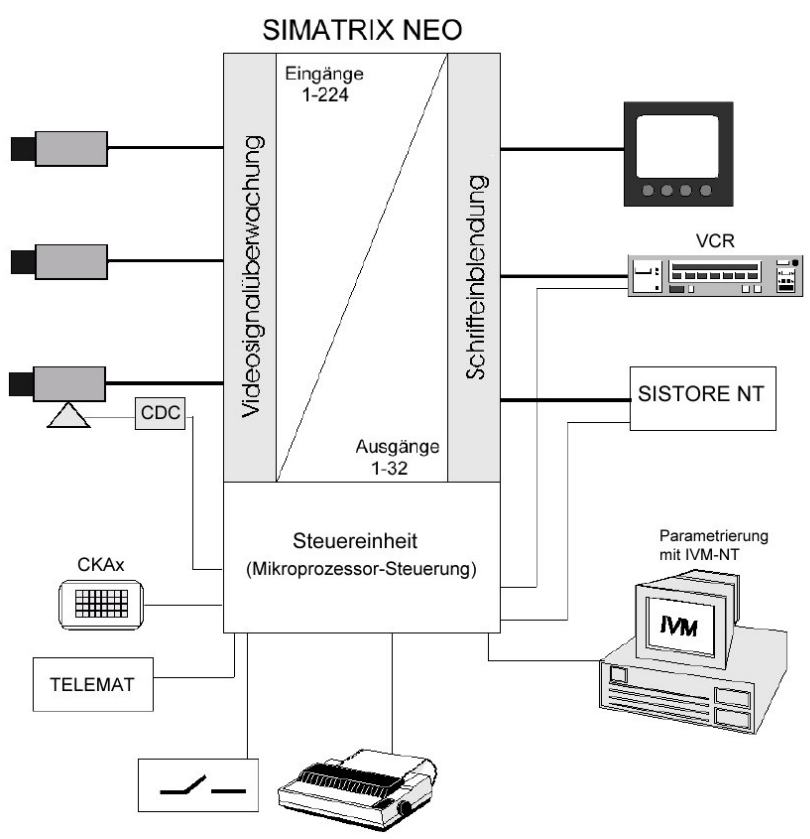

Fig. 2 Video-Überwachungsanlage mit SIMATRIX NEO als Zentrale

Durch die Möglichkeit der freien Parametrierung, d.h. beliebiges Kombinieren der in der Betriebssoftware vorhandenen Grundfunktionen, ist es möglich, die Videomatrix SIMATRIX NEO der Anlagenkonfiguration anzupassen.

Neben der eigentlichen Aufgabe der Bildaufschaltung wird auch die Fernsteuerung von Kameras mit Schwenk-/Neige-Antrieb und Objektivsteuerung, einschließlich deren Positionssteuerung ermöglicht.

Datums- und Uhrzeit-Einblendung, sowie Texteinblendung zur Kamera-Kennzeichnung und Festlegung von automatischen Bildumläufen sind möglich.

Wesentlich ist die Verarbeitung eingehender Alarmmeldungen (Meldegruppen, TELEMAT) mit der Aufschaltung der Alarmkamera auf den dafür vorgesehenen Monitor, sowie die Ansteuerung von Videorekordern und Bildspeichern.

Die Zuordnung der Meldegruppen zu den Kameras, die Zuordnung der Alarmbilder auf die einzelnen Monitore, sowie die Wahl zwischen Gruppen- und Einzelaufschaltung kann frei festgelegt werden.

### 3.2.1 Mitgelieferte Parametrierungen

Mit dem Basisprogramm und 6 Alarmprogrammen, die auf CD-ROM mitgeliefert werden, stehen bereits betriebsfertige Parametrierungen zur Verfügung, die sich sofort anwenden lassen.

Die mitgelieferten Programme berücksichtigen die häufigsten Anwendungen. Sie erleichtern die Anpassung der Parametrierung an die individuellen Anforderungen.

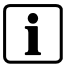

Werkseinstellung für die SIMATRIX NEO ist Alarmprogramm 2. Die weiteren Alarmprogramme sind im Handbuch für die Parametriersoftware beschrieben.

### 3.2.1.1 Basisprogramm

Die SIMATRIX NEO kann mit oder ohne Alarmverarbeitung betrieben werden. In beiden Fällen wird dasselbe Basisprogramm verwendet.

Anzahl der anschließbaren Geräte

- Kameras: 1 bis 48
- CDC: 1 bis 48
- Monitore: 1 bis 4
- Bediengeräte: 1 bis 4
- IVM-NT-Bedienplatz: 1 bis 3

Das Basisprogramm bietet folgende Funktionen:

- Bediengerät 1 steuert Monitore 1 bis 4
   Bediengeräte 2 bis 4 steuern Monitore 2 bis 4
- Monitorumläufe sind f
  ür alle Monitore festlegbar und k
  önnen durch PIN-Code gesch
  ützt werden
- Kamera-Kennzeichnung, Datum, Uhrzeit, Kamera-Ausfallmeldung auf dem Monitor
- Mit dem Bediengerät kann die jeweils zuletzt aufgeschaltete Kamera mit Schwenk-/Neige-Antrieb und Objektivsteuerung über die SIMATRIX NEO ferngesteuert werden
- Positionen je Kamerakopf-Steuerung (CDC) parametrierbar (Kamera mit Schwenk-/Neige-Antrieb und Objektivsteuerung mit Potentiometer und spezielle CDC erforderlich)

## 3.2.1.2 Alarmprogramm 2 (Werkseinstellung)

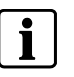

Im Handbuch zur Parametriersoftware sind alle Alarmprogramme ausführlich beschrieben. Im Anhang finden Sie eine Übersicht über die Alarmprogramme.

Bei der Alarmverarbeitung mit Alarmprogramm 2 stehen zusätzlich zur Basisfunktionalität folgende Funktionen zur Verfügung:

- Für jede Kamera kann eine Meldegruppe angeschlossen werden.
- Die 32 Alarmeingänge sind f
  ür die Aufschaltung durch externe Kontakte parametriert.
- Das Alarmprogramm 2 verwendet f
  ür die Alarmbildwiedergabe die Monitore 1, 2 und 4. Monitor 3 wird weiterhin f
  ür die Basisfunktionalit
  ät verwendet.
- Im Alarmfall wird das Alarmbild 1 auf Monitor 1 wiedergegeben. Ein nachfolgendes Alarmbild wird auf Monitor 2 wiedergegeben (siehe unten, schematische Darstellung der Sprungaufschaltung)

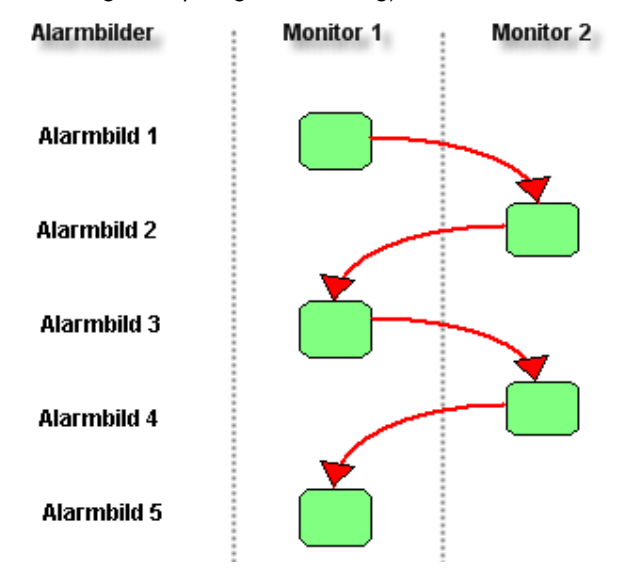

Fig. 3 Schematische Darstellung der Reihenaufschaltung (Sprungaufschaltung)

- Auf den Monitoren 1 und 2 werden immer die jüngsten Alarmbilder wiedergegeben. Das neueste Alarmbild überschreibt jeweils das älteste aufgeschaltete Alarmbild. Das jüngste Alarmbild ist daher abwechselnd auf Monitor 1 und 2 zu sehen.
- Alle noch nicht quittierten Alarmbilder werden als Alarmbildsequenz auf Monitor 4 wiedergegeben, um eine lückenlose Videoaufzeichnung zu ermöglichen.

## 3.3 Schnittstellen

Der Zentralprozessor hat die Aufgabe, das ganze System SIMATRIX NEO mit seinen Video-Ein- und -Ausgängen, sowie Meldegruppen und Schaltausgängen, Schnittstellen zu Bediengeräten, CDC oder externe Computer zu steuern und zu verwalten.

Die Steuerung ist abhängig von der Parametrierung (siehe Parametrieranleitung für SIMATRIX NEO).

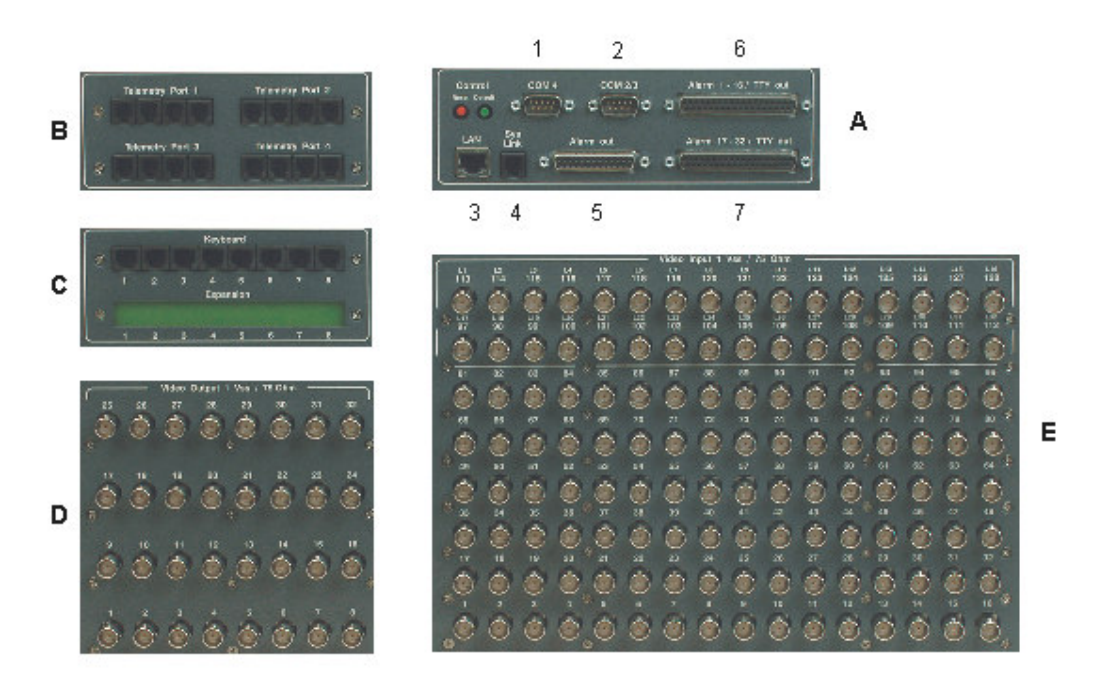

Fig. 4 Schnittstellen auf der Rückseite

- A 1 COM4: RS232-Kommunikationsschnittstellen; Datenaustausch mit externen Rechnern oder Systemen
  - 2 COM2/3: RS232-Kommunikationsschnittstellen für den Datenaustausch mit externen Rechnern oder Systemen
  - 3 LAN, noch nicht unterstützt
  - **4** SysLink: RS485-Systembus zur Systemerweiterung und zum Anschluss der Alarm Box
  - 5 Alarm out
  - 8 x Open-Collector-Ausgang und Sammelrelais
  - 6 Alarm 1 16/ TTY out

Anschluss von CDCs und Meldegruppen

7 Alarm 17 - 32/ TTY out Anschluss von CDCs und Meldegruppen

- B Telemetry Port 1 4: RS422-Anschlüsse für Dome-Kameras
- C Keyboard: Anschluss von bis zu 8 Bediengeräten
- D Video Output 1 Vss /75 Ohm: Video-Ausgänge
- E Video Input 1 Vss /75 Ohm: Video-Eingänge

## 3.3.1 Schnittstellen zur externen Verwendung

| Schnittstellenbezeichnung/-typ                                                             | Anzahl | Anwendung                                                                                                    | parametrierbare Baudrate                                       |
|--------------------------------------------------------------------------------------------|--------|----------------------------------------------------------------------------------------------------|----------------------------------------------------------------|
| COM 2, COM 3, COM 4<br>RS232                                                               | 3      | zum Parametrieren der SIMATRIX NEO und Anschluss<br>eines externen Computers. Protokolle: IVM-NT, TELEMAT<br>MD/MDT, SISTORE NT, Protokolldrucker, Unterzentralen                                              | siehe Parametrieranleitung<br>standardmäßig auf<br>19,2 kBaud, |
| Keyboard<br>4-Draht- CL-20mA-/TTY-<br>Schnittstelle                                        | 8      | Anschluss von bis zu 8 Bediengeräten                                                                                                    | siehe Parametrieranleitung<br>standardmäßig auf<br>9600 Baud   |
| Alarm 1 - 16/ TTY out<br>Alarm 17 - 32/ TTY out<br>CL-20mA-/TTY-Schnittstellen<br>I/O 0-15 | 2 x 8  | Anschluss von Telemetriegeräten                                                                                                    | siehe Parametrieranleitung<br>standardmäßig auf<br>2400 Baud   |
| Alarm out<br>Sammelrelais                                                                  | 1      | 2 potenzialfreie Umschaltkontakte<br>Sammelmeldungen für Alarme und/oder Videosignalausfall<br>Falls als Öffner parametriert, kann das Relais auch für die<br>Anzeige eines Spannungsausfalls verwendet werden |                                                                |
| Alarm out<br>Open-Collector-Ausgänge                                                       | 8      | Steuerung externer Geräte                                                                                                    |                                                                |

# 3.4 Adressierung von Peripheriegeräten

In allen Geräten, wie z.B. **Bediengeräten**, **CDCs** und **Dome-Kameras**, muss eine Adresse eingestellt werden.

Kamerakopf-Steuerungen, Dome-Kameras und Interfaces für Kameraparametrierung müssen immer einem Eingang zugeordnet werden. Die Standardadresse ist identisch mit der Nummer des Video-Eingangs, an dem die steuerbare Kamera angeschlossen ist. Mit der SIMATRIX NEO Parametrier-Software können jedoch andere Adressen zugeordnet werden.

## 3.5 Front-Display

## 3.5.1 Statusanzeigen

Das Front-Display zeigt Gerätezustände an. Die angezeigten Messwerte haben eine Genauigkeit von  $\pm 5\%$  und sind u.a. abhängig von der Zahl der eingebauten Erweiterungsmodule.

Die Werte sind lediglich als Indikatoren für Diagnosezwecke zu verstehen.

| Statusanzeige<br>(Beispiele) | Bedeutung                                                              |
|------------------------------|------------------------------------------------------------------------|
| SIMATRIX Status:             | Gerät startet gerade                                                   |
| waiting for CPU              |                                                                        |
| SIMATRIX Status:             | Gerät ist in Betrieb und zeigt die Systemzeit an.                      |
| active 09:15                 |                                                                        |
| SIMATRIX Status:             | Gerät nach dem Urladen (Laden von Alarmprogramm 2)                     |
| defaults loaded              |                                                                        |
| Time/Date                    | Anzeige von Systemdatum und -uhrzeit                                   |
| 01.02.2005 09:15             |                                                                        |
| last POR before:             | Verstrichene Zeit seit letztem Einschalten bzw. Zurücksetzen (Power On |
| 014:01:15:00                 | Reset). Damit kann z.B. ein Stromausfall entdeckt werden.              |
|                              | Anzeige in ttt:hh:mm:ss                                                |
|                              | (Tage:Stunden:Minuten:Sekunden)                                        |
| Software SPU:                | Softwareversion SPU (Slave Processing Unit)                            |
| NeoCtrl 1.00.060             |                                                                        |
| Software CPU:                | Softwareversion CPU (Control Processing Unit)                          |
| 30.11.04 Std                 |                                                                        |

#### Gesamtsystem im Maximalausbau

| Statusanzeige<br>(Beispiele) | Bedeutung                                                                                                    |
|------------------------------|----------------------------------------------------------------------------------------------------|
| Temp Powersuppl:             | Temperatur des Netzteils                                                                                                    |
| +45 <i>°</i> C               | Steigt die Temperatur deutlich über 70 ℃, könnte das Netzteil überlastet sein.<br>In diesem Fall sollten von einem autorisierten Techniker die Spannungen<br>geprüft werden. |
| Temp Mainboard:              | Temperatur des Mainboards/Innentemperatur der SIMATRIX NEO                                                                                                    |
| +35℃                         | Eine Temperatur über 70 °C weist auf eine unzureichende Gehäusebelüftung hin.                                                                                                |
| Supply Voltage:              | Versorgungsspannung im +6V-Zweig                                                                                                    |
| U1: 5.9V                     | Nominal 6V. Zulässiger Bereich 5V bis 7V                                                                                                    |
| Supply Voltage:              | Versorgungsspannung im -6V-Zweig                                                                                                    |
| U2: -6.1V                    | Nominal -6V. Zulässiger Bereich -5V bis -7V                                                                                                    |
| Supply Voltage:              | Versorgungsspannung im 12V-Zweig                                                                                                    |
| U3: 12.5V                    | Nominal 12V. Zulässiger Bereich 10V bis 17V                                                                                                    |

Falls die Spannungswerte sich außerhalb des zulässigen Bereichs in Richtung Null bewegen, liegt möglicherweise ein Kurzschluss vor oder das System ist überlastet. Bei deutlich höheren Werten gelangt möglicherweise eine Fehlerspannung von außen in das System.

## 3.5.2 Tastenbelegung

Mit den beiden Pfeiltasten können verschiedene Informationen zyklisch abgerufen werden. Die Tasten Menü und Enter sind ohne Funktion.

## 3.5.3 Signalleuchte

Die Signalleuchte in der Frontplatte (LED) kann je nach Systemzustand mit einer der folgenden Farben leuchten:

- gelb: unmittelbar nach dem Einschalten, während das System gerade startet
- grün: nach erfolgreichem Systemstart

16

# 4 Installation und Inbetriebnahme

Das System SIMATRIX NEO ist in 19-Zoll-Bauweise aufgebaut. Die 19-Zoll-Baugruppenträger sind für den Einbau in entsprechende 19-Zoll-Gestelle und -Schränke vorgesehen. Die Seitenbleche der Baugruppenträger sind so perforiert, dass durch Konvektion ein Luftaustausch im Gehäuse gewährleistet ist.

Beim Einbau der Baugruppenträgers ist auf folgendes zu achten:

- die seitlichen Lüftungsöffnungen dürfen nicht abgedeckt werden
- die maximale Zulufttemperatur von 45 °C darf f
  ür keinen Baugruppentr
  äger 
  überschritten werden

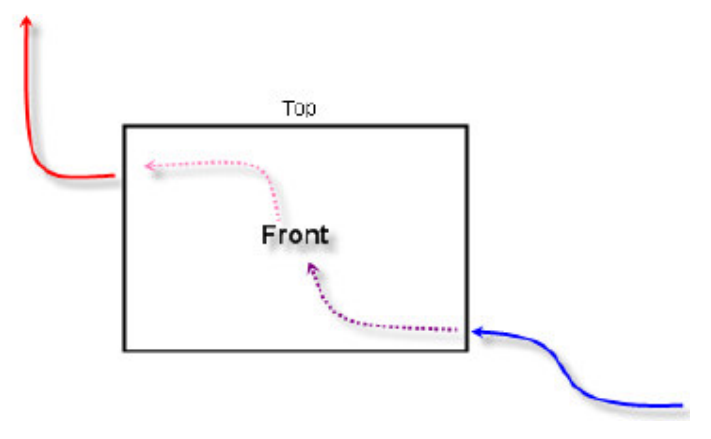

#### Fig. 5 Luftstrom durch SIMATRIX NEO

Falls sich die SIMATRIX NEO-Baugruppenträger zu sehr erwärmen, muss eine geeignete Kühlung vorgesehen werden (z. B. durch Lüfterzeilen). Die Kühlluft muss dann von der rechten Gehäuseseite her zugeführt werden.

## 4.1 Sicherheitshinweise für die Installation

Gefahr

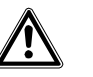

Die Montage, der Anschluss und die Inbetriebnahme der Geräte dürfen nur von qualifiziertem Personal durchgeführt werden. Die entsprechenden Sicherheitsvorschriften, insbesondere die allgemeinen Errichtungs- und Sicherheitsvorschriften zu Arbeiten an Starkstromanlagen (z.B. DIN VDE) sind zu beachten. Bei Nichtbeachtung können Tod, schwere Körperverletzung oder erheblicher Sachschaden die Folge sein.

Wir empfehlen für die Montage und der Inbetriebnahme die Unterstützung und Dienstleistung der zuständigen Siemens-Dienststellen in Anspruch zu nehmen.

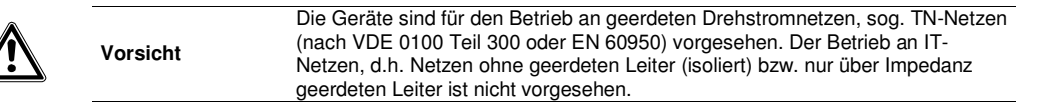

# 4.2 Anschlüsse der SIMATRIX NEO

| Telemetry Port 1 Selemetry Port 2 S                                                                                                    | Control COM 4 COM 28 Altrin 1 - 16 / TTY out          |
|----------------------------------------------------------------------------------------------------|-------------------------------------------------------|
| Telemetry Port 3 Telemetry Port 4 S                                                                                                    | Mai Maia Com C C C C C C C C C C C C C C C C C C      |
| Keyboard         1         2         3         6         6         7         8           1         2         3         4         5         6         7         8           1         2         3         4         5         6         7         8           1         2         3         4         5         6         7         8           2         3         4         5         6         7         8           25         26         27         28         20         30         31         22           3         3         3         3         3         3         3         3         3           17         18         18         20         21         22         23         24           3         3         3         3         3         3         3         3         3         3         3         3         3         3         3         3         3         3         3         3         3         3         3         3         3         3         3         3         3         3         3         3         3         3 <td><math display="block"> \begin{array}{cccccccccccccccccccccccccccccccccccc</math></td> | $ \begin{array}{cccccccccccccccccccccccccccccccccccc$ |

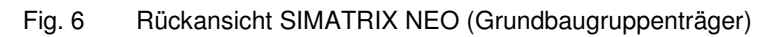

## 4.2.1 Schnittstellen und Anschlüsse

| Schnittstelle         | Anschluss                                                                                         |
|-----------------------|---------------------------------------------------------------------------------------------------|
| Telemetry Port 1      | Anschlüsse für Dome-Kameras, <b>4 x RJ9</b> , RS422,                                              |
|                       | Protokoll: CCDA,                                                                                  |
|                       | Übertragungsparameter: 19k2, 8N1                                                                  |
| Telemetry Port 2      | Anschlüsse für Telemetriegeräte/RS422, 4 x RJ9                                                    |
|                       | Protokoll: SCU                                                                                    |
|                       | Übertragungsparameter: 2k4, 8E1                                                                   |
| Telemetry Port 3      | Anschlüsse für Dome-Kameras, <b>4 x RJ9</b> , RS422,                                              |
| -                     | Protokoll: Sivis Minidome                                                                         |
|                       | Übertragungsparameter: 19k2, 8N1                                                                  |
| Telemetry Port 4      | Anschlüsse für Dome-Kameras, <b>4 x RJ9</b> , RS422,                                              |
|                       | Protokoll: Pelco D                                                                                |
|                       | Übertragungsparameter: 9k6, 8N1                                                                   |
| Keyboard              | 8 RJ12-Buchsen zum Anschluss von Bediengeräten                                                    |
| Expansion             | für zukünftige Erweiterungsoptionen                                                               |
| COM2/3, COM4          | 9-polige Sub-D-Stiftleisten, RS232-Kommunikationsschnittstellen zum Anschluss eines externen      |
|                       | Computers                                                                                         |
| ALARM 1-16 / TTY out  | 37-polige Sub-D-Buchse mit 2 x 8 CL-20mA-/TTY-Schnittstellen für den Anschluss von Telemetrie-    |
| ALARM 17-32 / TTY out | geräten und 2 x 16 Alarmeingängen zum Anschluss von Meldegruppen                                  |
| LAN                   | nicht unterstützt; für zukünftige Netzwerkanwendungen                                             |
| SysLink               | RJ9-Buchse zum Anschluss von Erweiterungsbaugruppenträger und Alarm Box                           |
| Alarm-out             | 25-polige Sub-D-Stiftleiste, universelle Open-Collector-Ausgänge und Relais mit zwei Umschaltkon- |
|                       | takten                                                                                            |
| Spannungsversorgung   | 115 - 230 VAC (+10% / -15%), 50/60 Hz, max 250 mA (bei 230 VAC) bis 500 mA (bei 115VAC),          |
|                       | Leistungsaufnahme 55 VA                                                                           |
| Video-Eingänge        | BNC-Buchsen für Video-Eingänge (75-Ω-Abschlüsse mit Jumper schaltbar)                             |
| Video-Ausgänge        | BNC-Buchsen für Video-Ausgänge                                                                    |

## 4.2.2 Belegung 4-polige RJ11-Buchsen Telemetry Ports

Die "Telemetry Port"-Buchsen sind für die Steuerung von Telemetriegeräten via RS422 (RS485) bestimmt. Jede Gruppe von Telemetry-Ports (jeweils Port 1 bis 4) besteht aus 4 parallelgeschalteten Modular-Buchsen RJ11. Jede Gruppe unterstützt ab Werk ein eigenes Protokoll.

| Port             | Protokoll      | Schnittstellenparameter |
|------------------|----------------|-------------------------|
| Telemetry Port 1 | CCDA           | 19k2, 8N1               |
| Telemetry Port 2 | SCU            | 2k4, 8E1                |
| Telemetry Port 3 | Sivis Minidome | 19k2, 8N1               |
| Telemetry Port 4 | Pelco D        | 9k6, 8N1                |

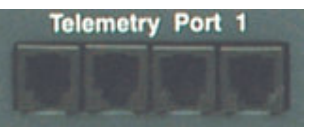

| Fig. 7 | 4-polige RJ11-Buchsen "Telemetry Port" |
|--------|----------------------------------------|
|        | J , J                                  |

| Pin | Funktion RS422 | Funktion RS485*       |
|-----|----------------|-----------------------|
| 1   | +TX            | +RX / TX              |
| 2   | –TX            | –RX / TX              |
| 3   | +RX            | N.C.                  |
| 4   | -RX            | N.C.                  |
|     |                | *noch nicht verfügbar |

Tab. 1 Belegung 4-polige RJ11-Buchsen "Telemetry Port"

## 4.2.3 Belegung 6-polige RJ12-Buchsen Keyboard

An der SIMATRIX NEO können 8 Bediengeräte mit CL-/TTY-Schnittstelle angeschlossen werden. Die Übertragungsparameter sind ab Werk auf 2k4, 8E1 eingestellt und können mit der Parametrier-Software geändert werden.

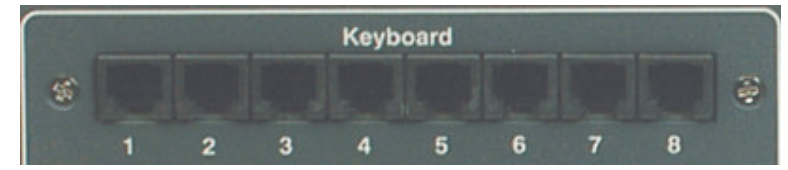

Fig. 8 6-polige RJ12-Buchsen "Keyboard"

| Pin | Funktion |
|-----|----------|
| 1   | GND      |
| 2   | – RX     |
| 3   | + RX     |
| 4   | – TX     |
| 5   | + TX     |
| 6   | +12V     |

Tab. 2 Belegung 6-polige RJ12-Buchsen "Keyboard"

An die Keyboard-Schnittstellen können maximal 8 Bediengeräte angeschlossen werden. Jedes Bediengerät darf max. 200mA Strom aus der SIMATRIX NEO entnehmen. Insgesamt dürfen maximal 800mA entnommen werden. Es können also max. 4 *SUT48*, CKA4810 oder CKA3210 aus der SIMATRIX NEO gespeist werden. Die Versorgung ist intern durch eine selbstrückstellende Sicherung abgesichert. Jede Schnittstelle kann max. ca. 200 mA liefern.

Für den Anschluss eines Bediengerätes ist ein 6adriges Kabel erforderlich, max. zulässige Länge ca. 1,2 km bei 0,8 mm Leiter-Ø. Bis maximal 50 m kann die Speisung aus der NEO erfolgen, bei externer Speisung (Netzteil) ist die zulässige Entfernung zwei Kilometer.

Weitere Bediengeräte müssen über ein externes Steckernetzgerät mit DC 12V, 100 mA versorgt werden (z.B. 2GF1800-8BE).

## 4.2.4 Belegung 9-polige Stiftleiste COM2/3 und COM4

Die Stiftleisten "COM2/3" und "COM4" sind RS232-Schnittstellen. Die Nutzung der Schnittstellen COM2 und COM3 wird durch das mitgelieferte Y-Kabel ermöglicht.

| @ [••••• | Pin | Stiftleiste COM2/3<br>Funktion COM2 | Stiftleiste COM2/3<br>Funktion COM3 | Stiftleiste COM4 |
|----------|-----|-------------------------------------|-------------------------------------|------------------|
|          | 1   |                                     |                                     |                  |
|          | 2   | TX COM2                             |                                     | TX COM4          |
|          | 3   | RX COM2                             |                                     | RX COM4          |
|          | 4   |                                     |                                     |                  |
|          | 5   | GND                                 | GND                                 | GND              |
|          | 6   |                                     |                                     |                  |
|          | 7   |                                     |                                     |                  |
|          | 8   |                                     | TX COM3                             |                  |
|          | 9   |                                     | RX COM3                             |                  |

Tab. 3Belegung 9-polige Stiftleisten COM2/3 und COM4

## 4.2.4.1 Externer Rechner an COM-Schnittstellen der NEO

Die folgenden Abbildungen zeigen den Anschluss eines Rechners mit 9- oder 25poligem Sub-D-Stecker an die RS232-Schnittstelle der SIMATRIX NEO (COM 2, COM 3, COM 4):

#### Installation und Inbetriebnahme

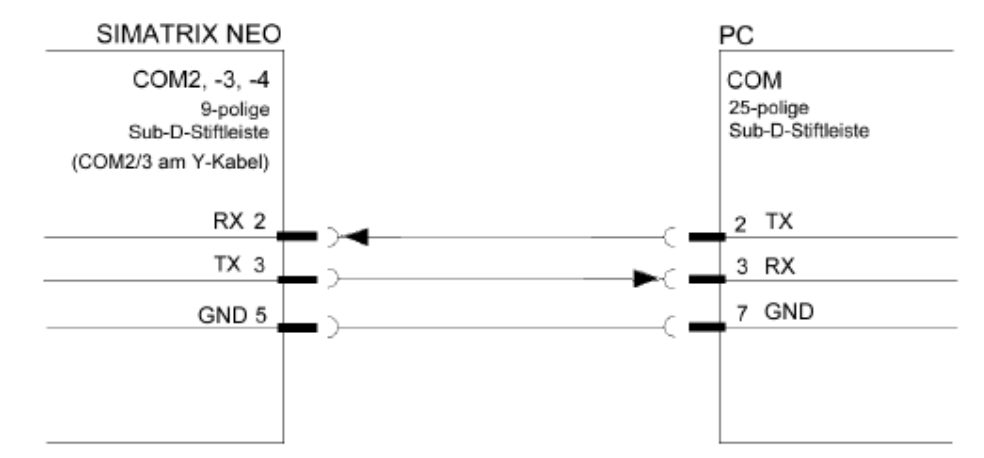

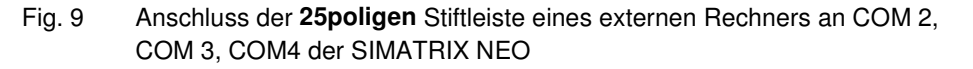

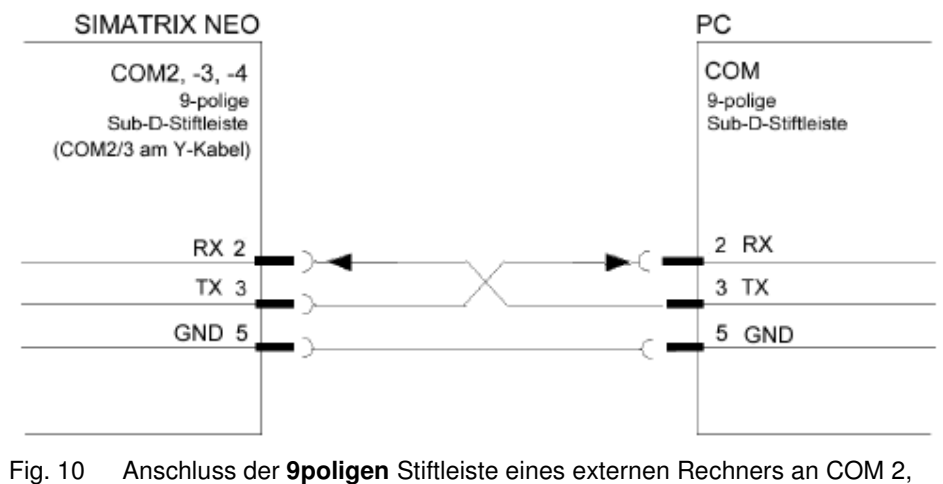

COM 3, COM4 der SIMATRIX NEO

i

Es dürfen nur die dargestellten Leitungen angeschlossen werden!

## 4.2.5 Belegung 37-polige Sub-D-Buchsen Alarm 1 - 16 und Alarm 17 - 32

Die Buchsen **Alarm 1 - 16** / **TTY out** und **Alarm 17 - 32** / **TTY out** haben jeweils 16 Alarm-Eingänge, die intern mit Pull-up-Widerständen auf +5V versehen sind. Die TTY-Ausgänge sind auf eine Datenrate von 2400 Baud und das SCU-Protokoll eingestellt.

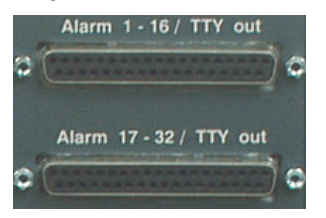

Fig. 11 Buchsen Alarm 1 - 16 und Alarm 17 - 32

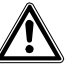

Vorsicht

Verbinden Sie nicht –TX mit GND, da sonst die negative Betriebsspannung auf GND kurzgeschlossen wird und das Netzteil unnötig belastet wird.

| Pin | Funktion Alarme | ingang | Pin | Funktion TTY |
|-----|-----------------|--------|-----|--------------|
| 1   | Alarmeingang    | 1      | 20  | –TX TTY 1    |
| 2   | Alarmeingang    | 2      | 21  | +TX TTY 1    |
| 3   | Alarmeingang    | 3      | 22  | –TX TTY 2    |
| 4   | Alarmeingang    | 4      | 23  | +TX TTY 2    |
| 5   | Alarmeingang    | 5      | 24  | –TX TTY 3    |
| 6   | Alarmeingang    | 6      | 25  | +TX TTY 3    |
| 7   | Alarmeingang    | 7      | 26  | -TX TTY 4    |
| 8   | Alarmeingang    | 8      | 27  | +TX TTY 4    |
| 9   | Alarmeingang    | 9      | 28  | –TX TTY 5    |
| 10  | Alarmeingang    | 10     | 29  | +TX TTY 5    |
| 11  | Alarmeingang    | 11     | 30  | –TX TTY 6    |
| 12  | Alarmeingang    | 12     | 31  | +TX TTY 6    |
| 13  | Alarmeingang    | 13     | 32  | –TX TTY 7    |
| 14  | Alarmeingang    | 14     | 33  | +TX TTY 7    |
| 15  | Alarmeingang    | 15     | 34  | –TX TTY 8    |
| 16  | Alarmeingang    | 16     | 35  | +TX TTY 8    |
| 17  | GND             |        | 36  | GND          |
| 18  | GND             |        | 37  | GND          |
| 19  | GND             |        |     |              |

Tab. 4 Belegung 37-polige Sub-D-Buchsenleisten Alarm 1 - 16

i

Technische Daten und Belegung sind identisch mit den Alarmeingangsmodulen der SIMATRIX 648.

22

| Pin | Funktion Alarmeingang | Pin | Funktion TTY |
|-----|-----------------------|-----|--------------|
| 1   | Alarmeingang 17       | 20  | –TX TTY 9    |
| 2   | Alarmeingang 18       | 21  | +TX TTY 9    |
| 3   | Alarmeingang 19       | 22  | –TX TTY 10   |
| 4   | Alarmeingang 20       | 23  | +TX TTY 10   |
| 5   | Alarmeingang 21       | 24  | –TX TTY 11   |
| 6   | Alarmeingang 22       | 25  | +TX TTY 11   |
| 7   | Alarmeingang 23       | 26  | –TX TTY 12   |
| 8   | Alarmeingang 24       | 27  | +TX TTY 12   |
| 9   | Alarmeingang 25       | 28  | –TX TTY 13   |
| 10  | Alarmeingang 26       | 29  | +TX TTY 13   |
| 11  | Alarmeingang 27       | 30  | –TX TTY 14   |
| 12  | Alarmeingang 28       | 31  | +TX TTY 14   |
| 13  | Alarmeingang 29       | 32  | –TX TTY 15   |
| 14  | Alarmeingang 30       | 33  | +TX TTY 15   |
| 15  | Alarmeingang 31       | 34  | –TX TTY 16   |
| 16  | Alarmeingang 32       | 35  | +TX TTY 16   |
| 17  | GND                   | 36  | GND          |
| 18  | GND                   | 37  | GND          |
| 19  | GND                   |     |              |

Tab. 5 Belegung 37-polige Sub-D-Buchsenleisten Alarm 17 - 32

## 4.2.5.1 Anschluss der Kamerakopfsteuerungen (CDCs)

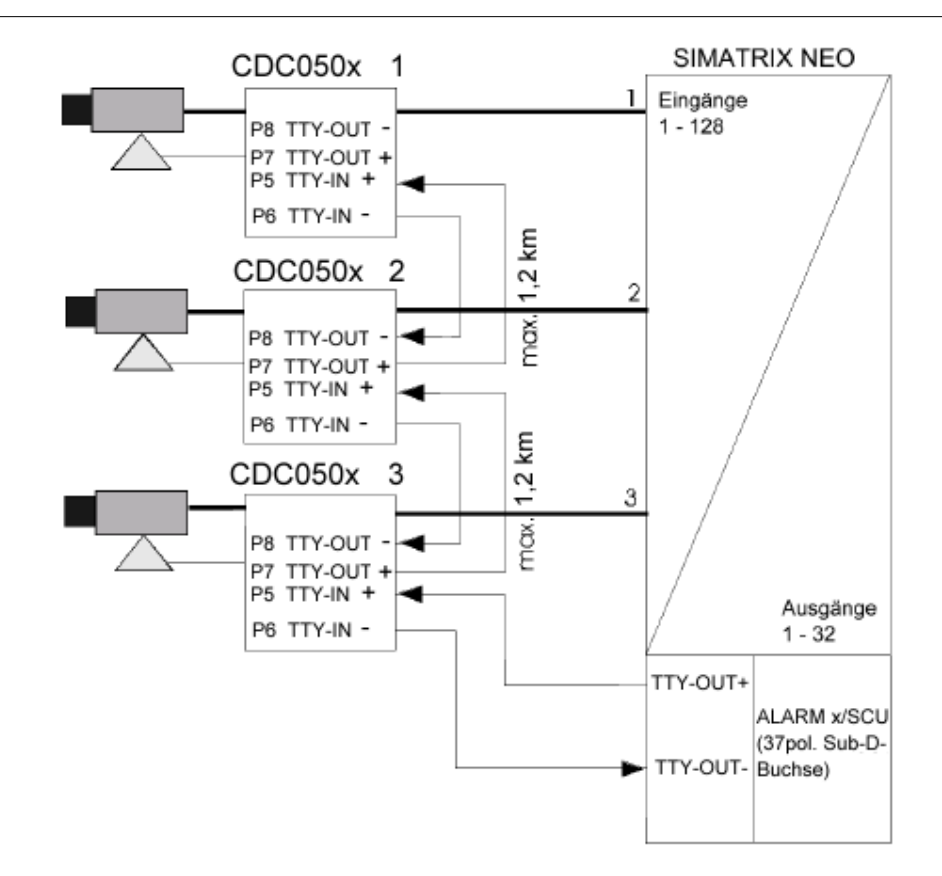

#### Fig. 12 Anschluss der Kamerakopfsteuerungen

## 4.2.5.2 Anschluss der TTY/TTL-Schnittstellenkonverter (CAC0101)

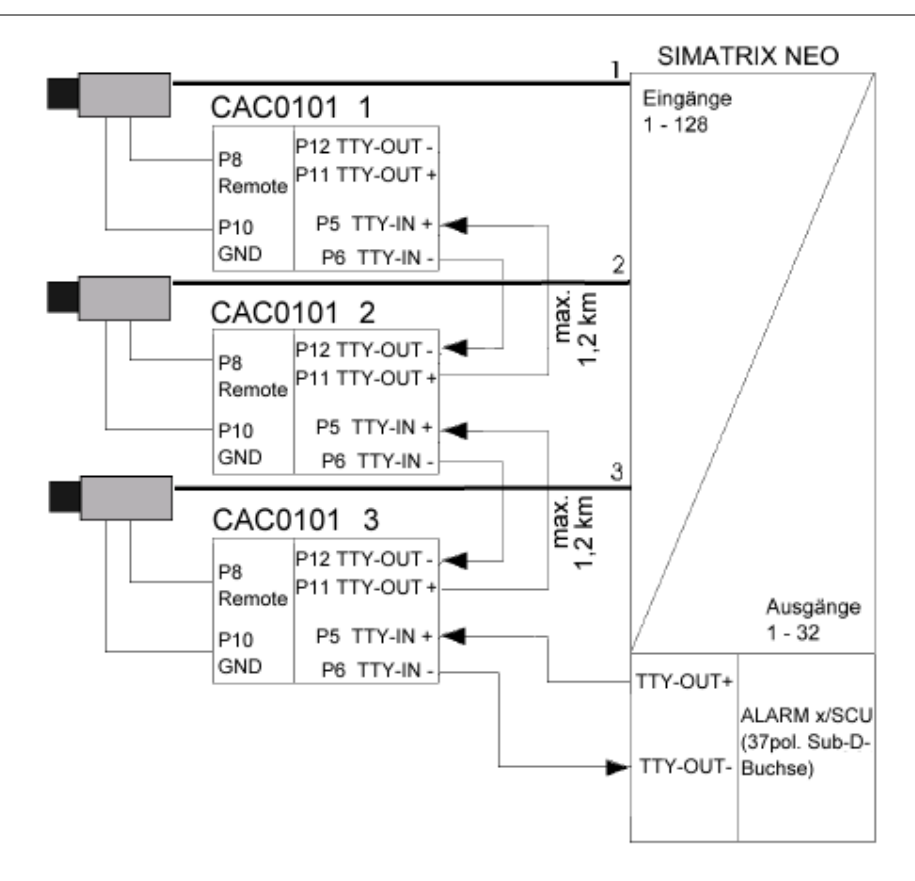

Fig. 13 Anschluss von Schnittstellenkonvertern CAC0101

## 4.2.5.3 Anschluss der Konverter für Dome-Kameras (CAC0103)

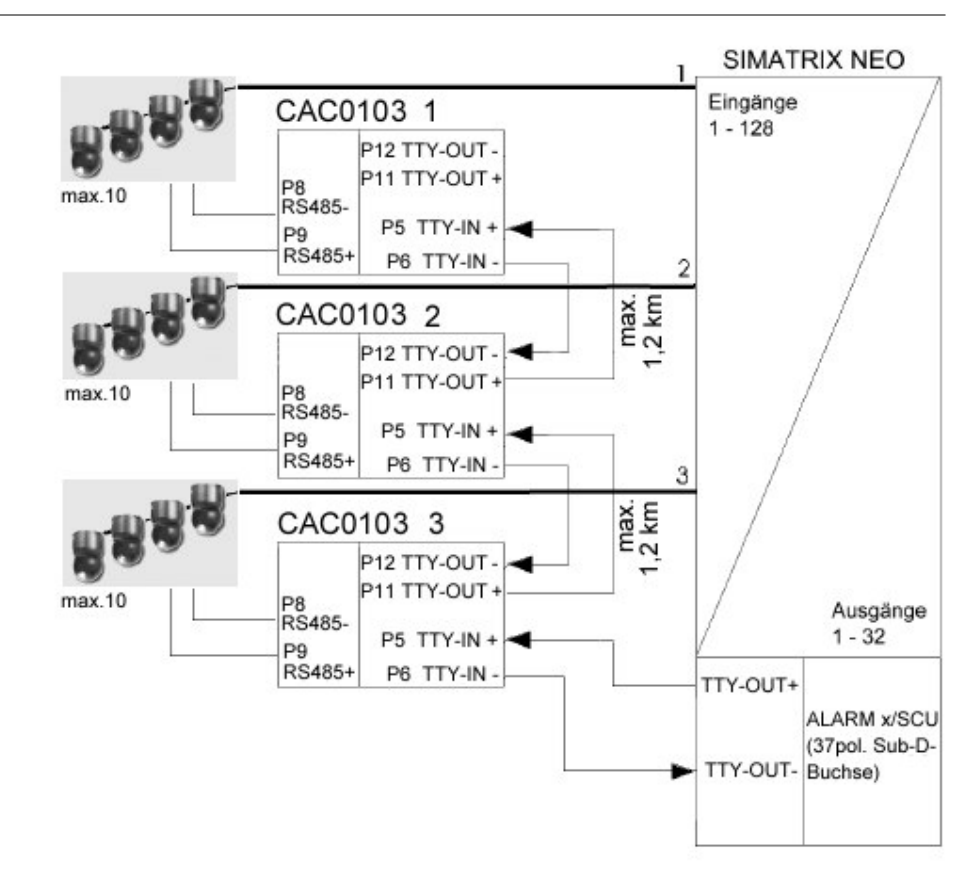

Fig. 14 Anschluss von Schnittstellenkonvertern CAC0103

### 4.2.5.4 Anschluss von Alarmmeldern

Die SIMATRIX NEO kann Alarme von Meldern verarbeiten, die als Öffner oder Schließer parametriert sein können.

Folgendes Schema zeigt den Anschluss von Alarmkontakten:

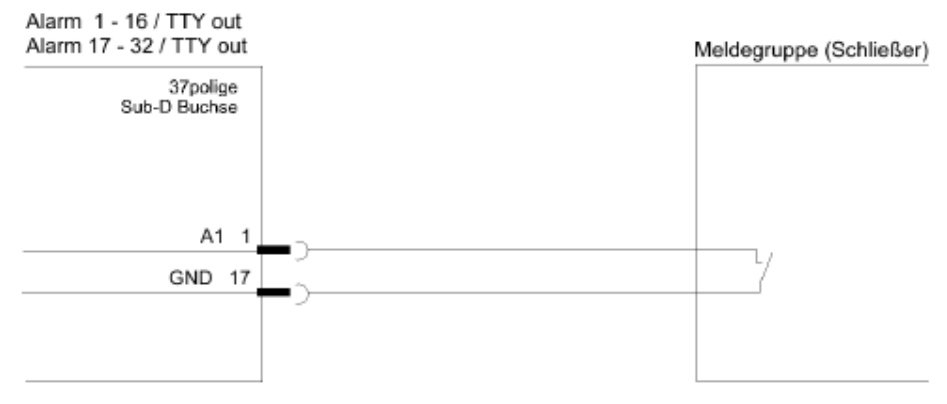

Fig. 15 Anschluss von Meldegruppe an Alarm 1 - 16/ TTY out

Die Entfernung der Meldegruppe zur SIMATRIX NEO darf maximale 10 m betragen.

### 4.2.6 Belegung Buchse SysLink

Die Buchse "SysLink" ermöglicht den Anschluss einer Erweiterungsbaugruppenträger sowie der Alarm Box über den seriellen Systembus.

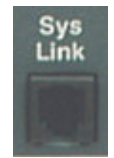

Fig. 16 RJ9-Buchse SysLink

| Pin | Funktio    | 1 |   |  |
|-----|------------|---|---|--|
| 1   | +TX        |   |   |  |
| 2   | -TX        |   |   |  |
| 3   | +RX        |   |   |  |
| 4   | -RX        |   |   |  |
|     | <b>D</b> 1 |   | ~ |  |

Tab. 6 Belegung RJ9-Buchse SysLink

26

#### 4.2.7 Belegung 25-polige Sub-D-Buchse "Alarm out"

Die Buchse **Alarm out** enthält 8 Open-Collector-Alarmausgänge und zwei potenzialfreie Umschaltkontakte.

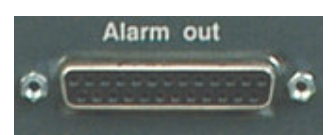

Fig. 17 Sub-D-Buchse Alarm out

| Pin | Funktion            | Pin | Funktion                                               |
|-----|---------------------|-----|--------------------------------------------------------|
| 1   | N.C.                | 14  | Open Collector D0                                      |
| 2   | N.C.                | 15  | Open Collector D1                                      |
| 3   | N.C.                | 16  | Open Collector D2                                      |
| 4   | RelArbeitskontakt 1 | 17  | Open Collector D3                                      |
| 5   | Rel. Wechsler 1     | 18  | Open Collector D4                                      |
| 6   | Rel. Ruhekontakt 1  | 19  | Open Collector D5                                      |
| 7   | GND                 | 20  | Open Collector D6                                      |
| 8   | RelArbeitskontakt 2 | 21  | Open Collector D7                                      |
| 9   | Rel. Wechsler 2     | 22  | gem. Anschluss der Schutzdioden (D0-D7) <sup>(1)</sup> |
| 10  | Rel. Ruhekontakt 2  | 23  | GND (für D0 - D7)                                      |
| 11  | N.C.                | 24  | N.C.                                                   |
| 12  | N.C.                | 25  | N.C.                                                   |
| 13  | N.C.                |     |                                                        |

Tab. 7 Belegung der Sub-D-Buchse Alarm out

<sup>(1)</sup> gemeinsamer Anschluss der Schutz-Dioden an den 8 Open-Collector-Ausgängen. Beschaltung muss nur vorgenommen werden, wenn induktive Lasten wie Relais gesteuert werden sollen.

Der Anschluss muss dann an den Pluspol der Relais-Versorgungsspannung gelegt werden.

#### 4.2.7.1 Beispiel für die Ansteuerung eines Relais

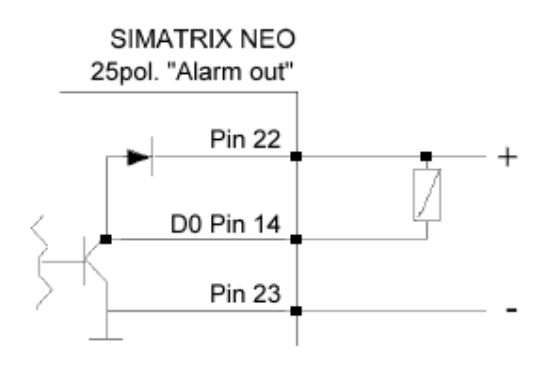

Fig. 18 Ansteuerung eines Relais

## 4.3 Anschluss der Video-Eingänge

Video-Eingänge an den BNC-Buchsen mit der Bezeichnung Video Input 1 Vss / 75 Ohm anschließen.

Geeignete Videoquellen für den Betrieb der SIMATRIX NEO liefern ein PAL/CCIR-Videosignal mit einer Spannung von  $1V_{SS}$  an einem Eingangsabschluss mit 75  $\Omega$ .

An den BNC-Buchsen können pro Eingangs-Baugruppe bis zu 16 Videoquellen angeschlossen werden.

Jeder Video-Eingang ist mit 75  $\Omega$  steckbar abgeschlossen. Die Steckbrücken befinden sich auf der Leiterplatte jeweils nahe der BNC-Buchse.

### 4.3.1 Anforderungen an das Videosignal

Zur einwandfreien Synchronisation und Schrifteinblendung der SIMATRIX NEO und für eine hohe Bildqualität muss das ankommende Videosignal normgerecht sein (1,0  $V_{ss}$ , 300 mV).

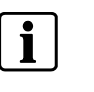

Folgende Mindestanforderungen an die ankommenden Videosignale müssen beachtet werden: Die Amplitude des Synchronimpulses an jedem Video-Eingang muss 0,3 V betragen. Die Spitzenamplitude des Videosignals an jedem Video-Eingang darf 1,0 V<sub>SS</sub> nicht übersteigen. Bei Farbkameras muss der Burstpegel am Video-Eingang mindestens 300 mV betragen.

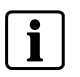

Ist der Videopegel zu niedrig, sollte bei der Videoquelle ein Kabelentzerrer zwischengeschaltet werden. Dieses Gerät ist dann so einzustellen, dass der Wert auf die oben angegebenen Werte angehoben wird.

# 4.4 Anschluss der Video-Ausgänge

Monitore, Bildaufzeichnungsgeräte oder Grabber-Karten an den BNC-Buchsen mit der Bezeichnung **Video Output 1 Vss** / **75 Ohm**"anschließen.

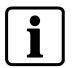

Bei zu langen Signalleitungen ist ein Kabelentzerrer am Monitor zwischenzuschalten.

# 4.5 Netzanschluss

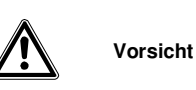

Wenn die Videomatrix äußere Beschädigungen aufweist, **nicht anschließen**! Liegen die örtliche Netzspannung zwischen 115 und 230 VAC (+10%/-15%) und die Netzfrequenz zwischen 50 Hz und 60 Hz, kann die Videomatrix mit dem Netzkabel an der Steckdose des Versorgungsstromkreises angeschlossen werden. Netzkabel dabei zuerst an die Videomatrix anstecken. Die Steckdose muss nahe bei der SIMATRIX NEO angebracht und leicht zugänglich sein.

## 4.6 Inbetriebnahme

#### 4.6.1 Hardware

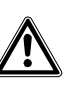

Voraussetzung TN-Netz (nach VDE 0100, Teil 300 oder EN 60950) Spannungsbereich: 115 - 230 VAC (+10% / -15%)

- SIMATRIX NEO testweise mit Spannung versorgen
   Sobald das System mit Spannung versorgt wird, zeigt es im fehlerfreien Zustand auf dem Frontdisplay zuerst die Startmeldung waiting for CPU, dann die Bereitschaftsmeldung active.
   Falls die System-Echtzeituhr gestoppt ist (Werkseinstellung), wird zusätzlich
   No Time! angezeigt.
   Falls die System-Echtzeituhr gestartet ist, wird die System-Uhrzeit angezeigt.
- Zur Fortsetzung der Installation den Netzstecker ziehen.
- Kameras anschließen
- Monitore anschließen
- Bediengeräte anschließen
- Weitere Geräte anschließen Gegenbenfalls Systemerweiterungen und weitere Geräte anschließen.
- Parametrier-PC anschließen
   Den Parametrier-PC mit Nullmodemkabel an COM2 oder COM4 anschließen.
- SIMATRIX NEO mit Spannung versorgen

Nach dem Einschalten der SIMATRIX NEO, läuft automatisch eine Folge von Selbsttest-Routinen ab.

Nacheinander erscheinen auf allen angeschlossenen Monitoren die beiden folgenden Statusanzeigen:

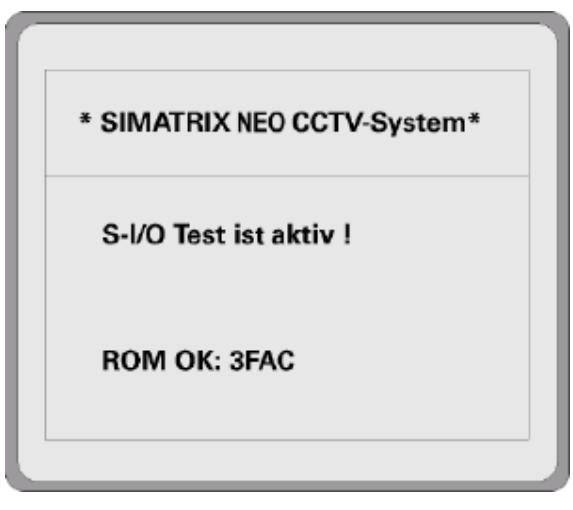

Fig. 19 Erste Anzeige nach dem Systemstart

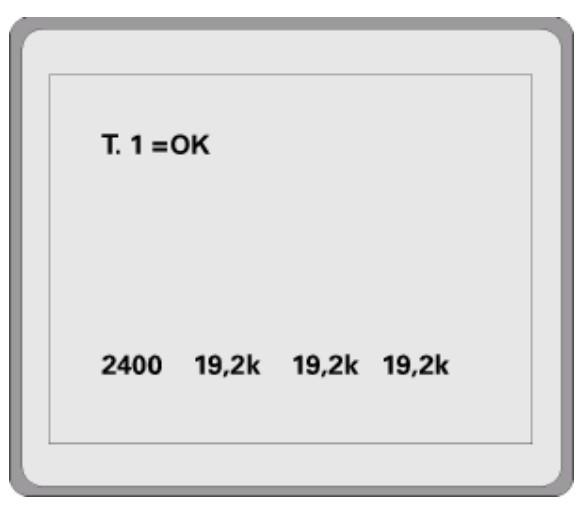

Fig. 20 Zweite Anzeige nach Systemstart bei Anschluss von Bediengerät 1

#### T.1 =OK

Diese Zeile bedeutet, dass Bediengerät 1 angeschlossen ist.

#### 2400 19.2k 19,2k 19,2k

Diese Zeile gibt die Datenübertragungsrate für COM1 bis 4 an. Hierbei kommuniziert das Bediengerät 1 mit 2400 Baud mit der SIMATRIX NEO. Die Schnittstellen COM2, COM3 und COM4 sind auf 19.200 Baud eingestellt

### 4.6.2 Parametriersoftware installieren und Anlage parametrieren

- Parametriersoftware installieren
   Das Parametrierprogramm von der beiliegenden CD installieren und starten.
- Systemzeit der SIMATRIX NEO einstellen
   Falls die System-Echtzeituhr gestoppt ist (Anzeige No Time!), muss sie gestartet werden, andernfalls sind wichtige Systemfunktionen wie z.B. Alarmumläufe, nicht verfügbar.
   Parametriersoftware: Schaltfläche System-Echtzeituhr / Daueruhren
- Basisparameter festlegen
   Schaltfläche Basisparameter
  - Einstellungen für Kameras und Monitore
- Alarmbasisparameter festlegen
   Schaltfläche Alarmbasisparameter
   Einstellungen für die Alarmmelder
- Kameratexte festlegen
   Schaltfläche Kameratexte
- Kameras, Monitore und Bediengeräte testen Schaltfläche Steuerung / Meldungsempfang
- Alarmmelder-Kamera-Zuordnung
   Schaltfläche Melder / Kameragruppen
- Weitere-Parametrierungen
   Gegenbenfalls weitere Parametrierungen vornehmen, um die SIMATRIX NEO
   optimal an die individuellen betrieblichen Gegebenheiten und das Gesamtsystem anzupassen.
- Parametrierdaten sichern und in der Nähe der Anlage sicher aufbewahren.

30

## 4.6.3 Parametrierung der SIMATRIX NEO

Die SIMATRIX NEO ist ab Werk mit einer Standardparametrierung (Alarmprogramm 2) geladen. Somit können sofort Alarme empfangen und verarbeitet werden. Mit den 4 Bediengeräten und den IVM-NT-PC's können Kameras aufgeschaltet sowie Kameras mit Schwenk-/Neige-Antrieb und Objektivsteuerungs angesteuert werden.

Zum Laden eines Programms oder zum Ändern der Parameter eines geladenen Programms bitte gemäß der Beschreibung des Parametrierprogramms verfahren.

# 4.7 Systemerweiterungen

## 4.7.1 Grundbaugruppenträger

### 4.7.1.1 Erweiterung auf maximal 128 Video-Eingänge

Der Grundbaugruppenträger wird mit 16 Video-Eingängen geliefert, die in die Hauptplatine integriert sind. Das erste Video-Eingangsmodul muss daher in der zweiten Lochreihe von unten eingesetzt werden.

 Jedem zusätzlichen Video-Eingangsmodul mit dem DIP-Schalter auf dem Modul eine Nummer zuweisen, die der Reihenfolge des Moduls von unten nach oben entspricht. Das unterste Modul erhält die Nummer 1, das oberste die Nummer 7.

| Video-Eingangsmodul | DIP-Schalter-Stellung | Video-Eingänge          |
|---------------------|-----------------------|-------------------------|
| n.a.                | n.a.                  | 1 – 16 auf Hauptplatine |
| 1                   | 0001                  | 17 – 32                 |
| 2                   | 0010                  | 33 - 48                 |
| 3                   | 0011                  | 49 - 64                 |
| 4                   | 0100                  | 65 – 80                 |
| 5                   | 0101                  | 81 – 96                 |
| 6                   | 0110                  | 97 – 112                |
| 7                   | 0111                  | 113 – 128               |

Tab. 8 Adressierung der Videoeingangsmodule am Grundbaugruppenträger

- Das Modul jeweils in die unterste freie Lochreihe stecken.
- Das Modul auf der Rückwand der SIMATRIX NEO verschrauben

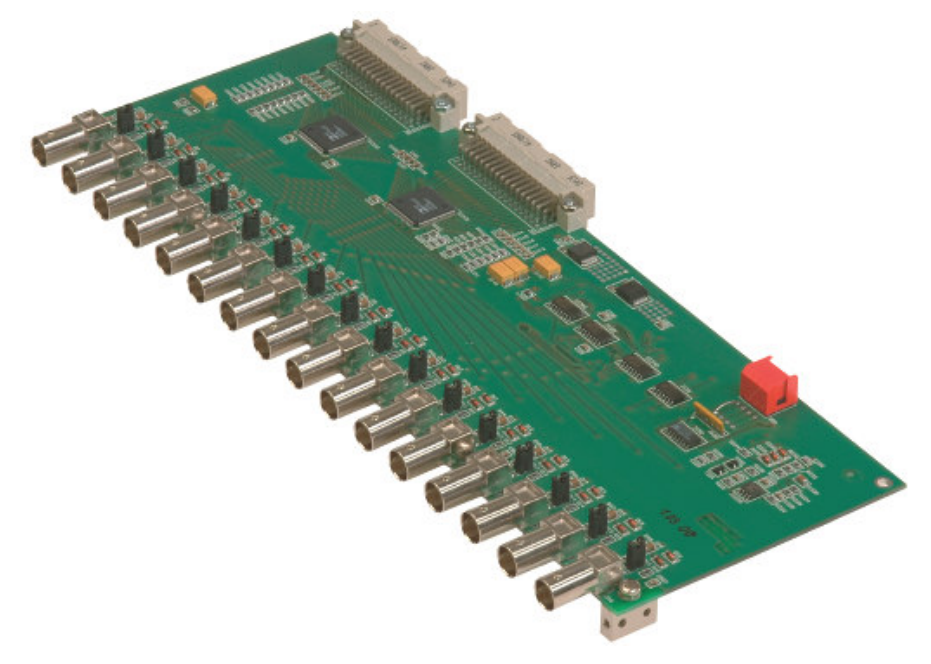

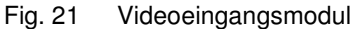

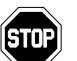

Falls auf den Busplatinen weniger als fünf Stecker belegt sind, muss - falls nicht bereits vorhanden als Sicherung für eventuelle spätere Transporte die Versteifungsplatine in den obersten freien Steckplatz eingesetzt und verschraubt werden.

 Abschließend mit den Busplatinen alle Videoeingangsmodule und ggf. die Versteifungsplatine mit der Hauptplatine verbinden.

32

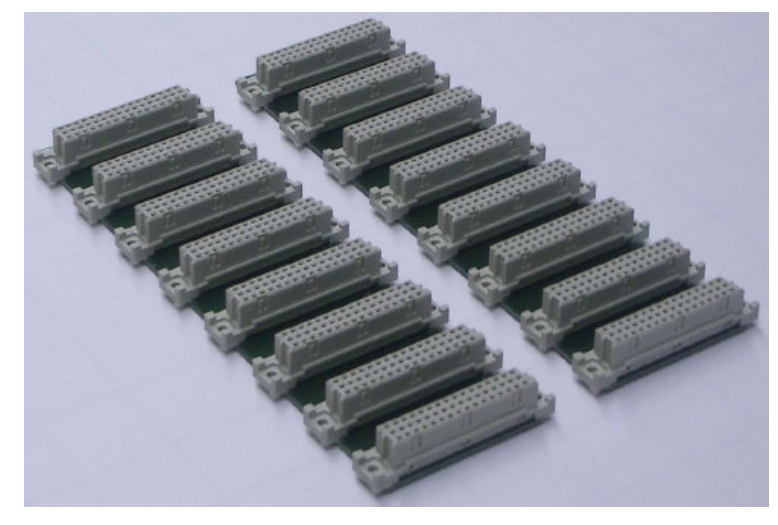

Fig. 22 Busplatinen

## 4.7.1.2 Erweiterung auf maximal 32 Video-Ausgänge (SIMNEO-OM)

- Zusätzliche Video-Ausgangsmodule jeweils in die unterste freie Lochreihe stecken
- Modul auf der Rückwand der SIMATRIX NEO verschrauben
- Mit dem passenden Flachbandkabel der Hauptplatine verbinden.

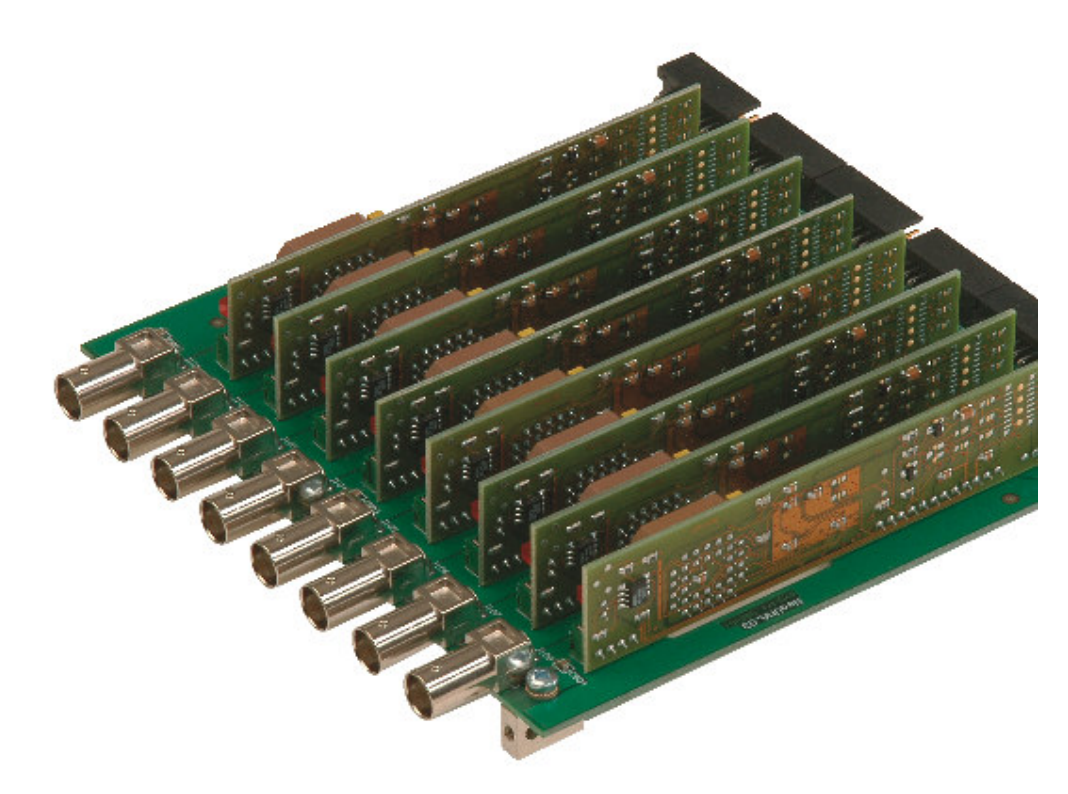

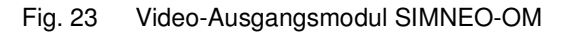

## 4.7.2 Erweiterungsbaugruppenträger

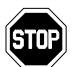

Für die Kaskadierung erforderliche BNC-Kabel sind im Lieferumgang nicht enthalten!

Der Erweiterungsbaugruppenträger wird für Systeme mit mehr als 128 Video-Eingängen benötigt. Mit dem Erweiterungsbaugruppenträger kann die SIMATRIX NEO in 16er-Schritten auf insgesamt 224 bzw. 240 Video-Eingänge und in 8er-Schritten auf insgesamt 32 Video-Ausgänge ausgebaut werden.

| Video-Ausgänge im System | Mögliche Video-Eingänge |
|--------------------------|-------------------------|
| 1 – 16                   | 240                     |
| 17 – 32                  | 224                     |

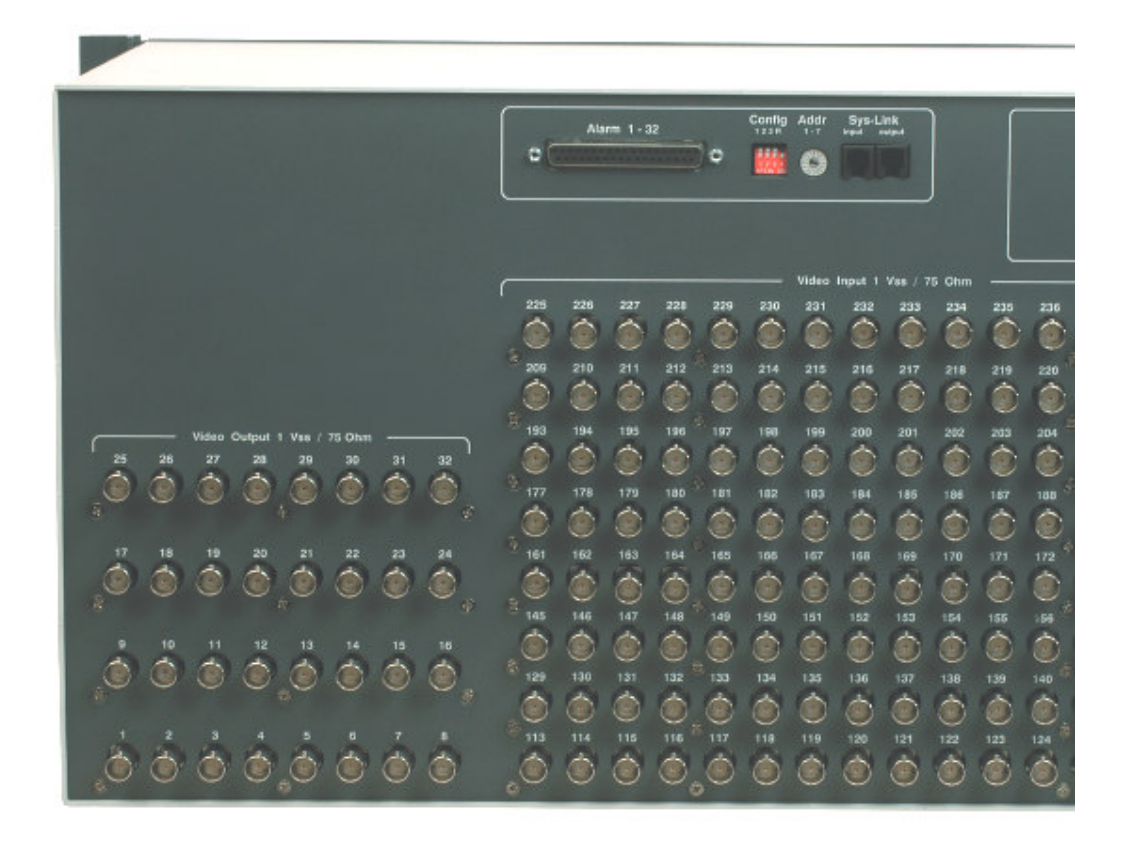

Fig. 24 Rückansicht des Erweiterungsbaugruppenträgers

Der Erweiterungsbaugruppenträger wird mit 16 Video-Eingängen geliefert, die in die Hauptplatine integriert sind. Die Beschriftung der Video-Eingänge auf der Rückseite des Erweiterungsbaugruppenträgers ist für ein System mit maximal 16 Video-Ausgängen vorgesehen.

#### Systeme mit mehr als 16 Video-Ausgängen

Für Systeme mit mehr als 16 Video-Ausgängen wird beim Erweiterungsbaugruppenträger eine Folie mitgeliefert, mit der die Nummerierung der Videoeingänge an diese Konfiguration angepasst wird, d.h. die Nummern der Video-Eingänge beginnen dann bei 97 und enden bei 224.

## 4.7.2.1 Kabelverbindungen herstellen (bis 16 Video-Ausgänge)

- Mit dem gekennzeichneten SysLink-Kabel die Buchse SysLink des Grundbaugruppenträgers mit der Buchse SysLink Input des Erweiterungsbaugruppenträgers verbinden.
- Am Grundbaugruppenträger alle Video-Eingangskabel ab Video-Eingang 113 abziehen und auf dieselbe Eingangsnummer des Erweiterungsbaugruppenträgers umstecken
- Die Video-Ausgänge 1 bis 16 des Erweiterungsbaugruppenträgers mit den Video-Eingängen L1 bis L16 (oberste Reihe) des Grundbaugruppenträgers verbinden

### 4.7.2.2 Kabelverbindungen herstellen (über 16 Video-Ausgänge)

- Zur korrekten Nummerierung der Video-Eingänge des Erweiterungsbaugruppenträgers die mitgelieferte Folie f
  ür die Video-Eing
  änge 113 bis 240 anbringen
- Mit dem gekennzeichneten SysLink-Kabel die Buchse SysLink des Grundbaugruppenträgers mit der Buchse SysLink Input des Erweiterungsbaugruppenträgers verbinden
- Am Grundbaugruppenträger alle Video-Eingangskabel ab Video-Eingang 97 abziehen und auf dieselbe Eingangsnummer des Erweiterungsbaugruppenträgers umstecken
- Die Video-Ausgänge 1 bis 32 des Erweiterungsbaugruppenträgers mit den Video-Eingängen L1 bis L32 (die beiden obersten Reihen) des Grundbaugruppenträgers verbinden

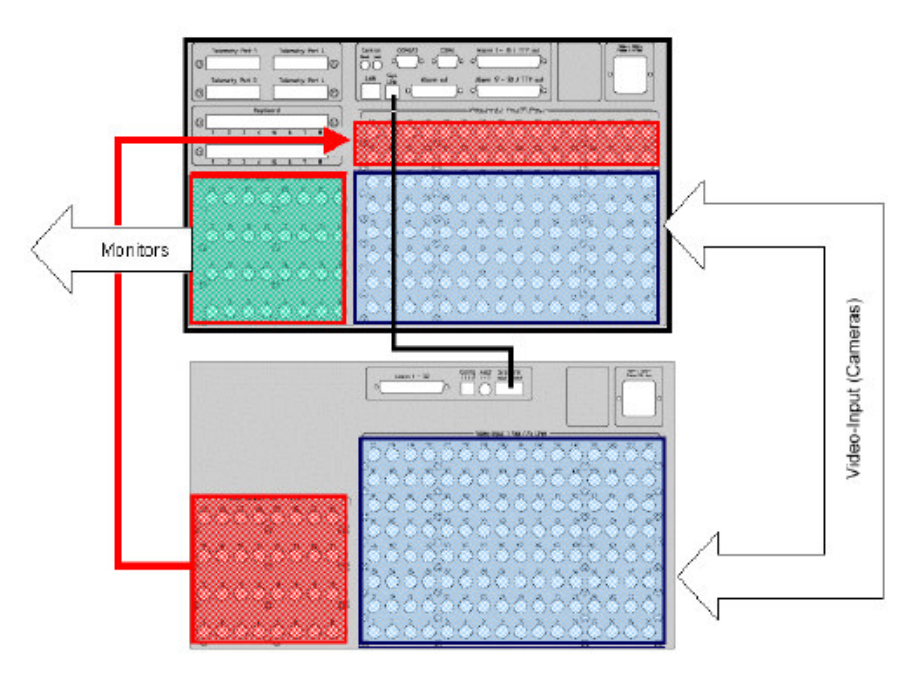

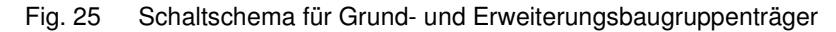

### 4.7.2.3 Erweiterung auf maximal 240 Video-Eingänge

 Jedem zusätzlichen Video-Eingangsmodul mit dem DIP-Schalter auf dem Modul eine Nummer zuweisen, die der Reihenfolge des Moduls von unten nach oben entspricht. Das unterste Modul erhält die Nummer 1, das oberste die Nummer 7.

#### Installation und Inbetriebnahme

| Video-Eingangsmodul | DIP-Schalter-Stellung | Video-Eingänge bei 16<br>Video-Ausgängen | Video-Eingänge bei 32<br>Video-Ausgängen |
|---------------------|-----------------------|------------------------------------------|------------------------------------------|
| n.a                 | n.a.                  | 113 – 128                                | 97 – 112                                 |
| 1                   | 0001                  | 129 – 144                                | 113 –128                                 |
| 2                   | 0010                  | 145 – 160                                | 129 – 144                                |
| 3                   | 0011                  | 161 — 176                                | 145 – 160                                |
| 4                   | 0100                  | 177 – 192                                | 161 — 176                                |
| 5                   | 0101                  | 193 – 208                                | 177 – 192                                |
| 6                   | 0110                  | 209 – 224                                | 193 – 208                                |
| 7                   | 0111                  | 224 – 240                                | 209 – 224                                |

Tab. 9 Adressierung der Video-Eingangsmodule am Erweiterungsbaugruppenträger

- Das Modul jeweils in die unterste freie Lochreihe stecken.

- Das Modul auf der Rückwand der SIMATRIX NEO verschrauben

## 4.7.2.4 Erweiterung auf maximal 32 Video-Ausgänge (SIMNEO-SOM)

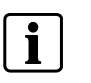

Die Anzahl der Video-Ausgangsmodule im Grundbaugruppenträger (SIMNEO-OM) muss übereinstimmen mit der Anzahl von Video-Ausgangsmodulen (SIMNEO-SOM) im Erweiterungsbaugruppenträger.

- Zusätzliche Video-Ausgangsmodule jeweils in die unterste freie Lochreihe stecken
- Modul auf der Rückwand der SIMATRIX NEO verschrauben
- Mit dem passenden Flachbandkabel der Hauptplatine verbinden.

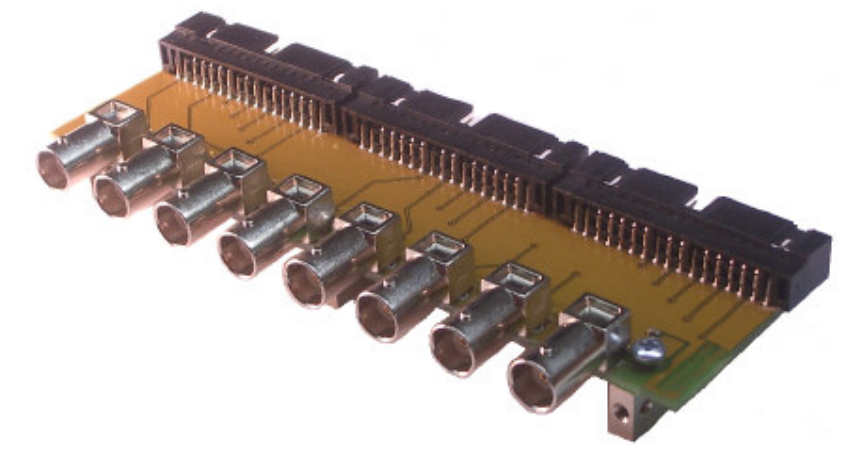

Fig. 26 Video-Ausgangsmodul SIMNEO-SOM

### 4.7.3 Alarm Box

Die Alarm Box erweitert die SIMATRIX NEO um 128 Alarmeingänge. Es können zwei Alarm Boxen mit maximal 240 Alarmeingängen betrieben werden.

Die Verteilung der Alarmeingänge auf Grundbaugruppenträger, Erweiterungsbaugruppenträger und Alarm Boxen wird durch die Festlegung einer Betriebsart mit der Parametriersoftware bestimmt.

| Betriebsart   | Alarmeingänge am<br>Grundbaugruppen-<br>träger | Alarmeingänge am<br>Erweiterungs-<br>baugruppenträger | Alarmeingänge<br>an Alarmbox 1 | Alarmeingänge<br>an Alarmbox 2 |
|---------------|------------------------------------------------|-------------------------------------------------------|--------------------------------|--------------------------------|
| Geräteadr.    |                                                | "1"                                                   | "2"                            | "3"                            |
| Betriebsart 1 | 1 – 32                                         | 33 – 64                                               | 65 – 192                       | 193 – 240                      |
| Betriebsart 2 | 1 – 32                                         | keine                                                 | 33 – 160                       | 161 – 240                      |
| Betriebsart 3 | keine                                          | keine                                                 | 1 – 128                        | 129 – 240                      |

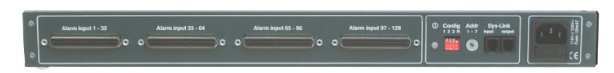

Fig. 27 Alarm Box Anschlüsse

#### Pin-Belegung der Alarm-Input-Buchsen

Die Darstellung in der folgenden Tabelle gilt für die Buchse Alarm input 1 – 32.

| Pin | Funktion        | Pin | Funktion        |
|-----|-----------------|-----|-----------------|
| 1   | Alarmeingang 1  | 20  | Alarmeingang 17 |
| 2   | Alarmeingang 2  | 21  | Alarmeingang 18 |
| 3   | Alarmeingang 3  | 22  | Alarmeingang 19 |
| 4   | Alarmeingang 4  | 23  | Alarmeingang 20 |
| 5   | Alarmeingang 5  | 24  | Alarmeingang 21 |
| 6   | Alarmeingang 6  | 25  | Alarmeingang 22 |
| 7   | Alarmeingang 7  | 26  | Alarmeingang 23 |
| 8   | Alarmeingang 8  | 27  | Alarmeingang 24 |
| 9   | Alarmeingang 9  | 28  | Alarmeingang 25 |
| 10  | Alarmeingang 10 | 29  | Alarmeingang 26 |
| 11  | Alarmeingang 11 | 30  | Alarmeingang 27 |
| 12  | Alarmeingang 12 | 31  | Alarmeingang 28 |
| 13  | Alarmeingang 13 | 32  | Alarmeingang 29 |
| 14  | Alarmeingang 14 | 33  | Alarmeingang 30 |
| 15  | Alarmeingang 15 | 34  | Alarmeingang 32 |
| 16  | Alarmeingang 16 | 35  | Alarmeingang 32 |
| 17  | GND             | 36  | GND             |
| 18  | GND             | 37  | GND             |
| 19  | GND             |     |                 |

Tab. 10 Pin-Belegung der Alarm-Input-Buchsen bei Betriebsart 3

Die Pinbelegung gilt für die Buchsen Alarm input 33 – 64, Alarm input 65 – 96 und Alarm input 97 – 128 entsprechend.

| Alarm Box / Input | Alarmeingänge Be-<br>triebsart 1 | Alarmeingänge<br>Betriebsart 2 | Alarmeingänge Be-<br>triebsart 3 |
|-------------------|----------------------------------|--------------------------------|----------------------------------|
| Box 1 / Input 1   | 65 – 96                          | 33 – 64                        | 1 - 32                           |
| Box 1 / Input 2   | 97 – 128                         | 65 -96                         | 33 - 64                          |
| Box 1 / Input 3   | 129 - 160                        | 97 - 128                       | 65 - 96                          |
| Box 1 / Input 4   | 161 -192                         | 129 - 160                      | 97 - 128                         |
| Box 2 / Input 1   | 193 - 224                        | 161 -192                       | 129 - 160                        |
| Box 2 / Input 2   | 225 -240                         | 193 - 224                      | 161 -192                         |
| Box 2 / Input 3   | n.v.                             | 225 -240                       | 193 - 224                        |
| Box 2 / Input 4   | n.v.                             | n.v.                           | 225 - 240                        |

Tab. 11Zuordnung von Pins und Alarmeingängen

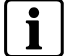

Technische Daten und Belegung der Alarmeingänge sind identisch mit den Alarmeingangsmodulen der SIMATRIX 648.

#### **Schalter Config**

Mit dem Konfigurationsschalter **R** kann ein RS422-Abschlusswiderstand aktiviert werden, wenn die Alarm Box das letzte Gerät am SysLink-Bus ist.

#### Schalter für Geräteadresse

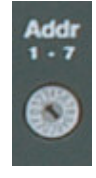

Fig. 28 Drehschalter für Geräteadresse

Mit dem Drehschalter kann eine Geräteadresse eingestellt werden. Im Auslieferungszustand ist die Geräteadresse 2 eingestellt. Werden zwei Alarm Boxen verwendet, muss für die zweite Alarm Box die Geräteadresse 3 eingestellt werden.

#### Anschlüsse SysLink

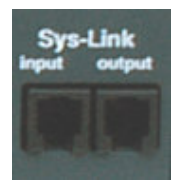

Fig. 29 SysLink-Buchsen

Über die SysLink-Schnittstelle wird die Alarm Box mit dem Grundbaugruppenträger verbunden. Es handelt sich dabei um eine RS422/RS485-Vierdrahtschnittstelle mit einer Datenrate von 307,2 kBaud.

Die SysLink-Schnittstelle der Alarm Box hat einen Eingang und einen Ausgang und erlaubt das Durchschleifen des SysLinks zu mehreren Geräten.

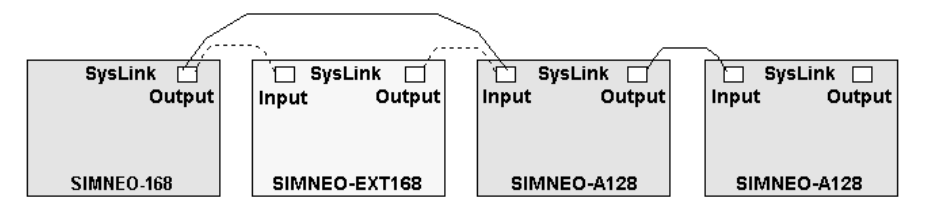

 SIMNEO-168
 Grundbaugruppenträger

 SIMNEO-EXT
 Erweiterungsbaugruppenträger. Falls nicht verwendet, wird der Grundbaugruppenträger direkt mit der ersten Alarm Box verbunden

 SIMNEO-A128
 Alarm Box

# 5 Bedienung

Alle ausgelieferten Parametrierungen sind auf folgende System-Konfiguration abgestimmt:

- IVM-NT-Systeme (an COM2, COM3, COM4)
- 4 Bediengeräte
- 48 Kameras mit Schwenk-/Neigeantrieb und Objektivsteuerung (Video-Eingänge 1-48)
- 48 CDCs mit Positionssteuerung
- 32 Meldegruppen

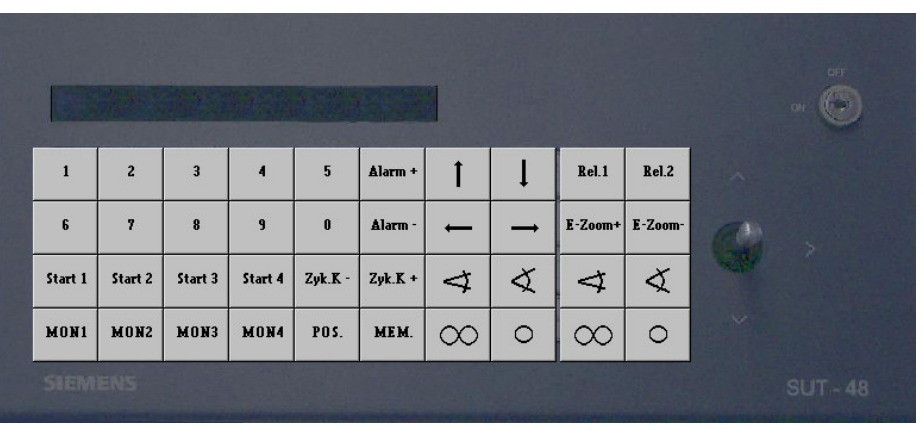

Fig. 30 Bediengerät 1 (Tastenlayout SUT 48; Monitore 1 bis 4)

![](_page_40_Figure_10.jpeg)

Fig. 31 Bediengerät 1 (Tastenlayout CKAxx; Monitore 1 bis 4)

Für die Bediengeräte 2 bis 4 sollten die Beschriftungen der nicht benötigten Tasten entfernt werden.

## Bedienung

|   |         |   |   |       |         |          |   |          |         |    | ol 🛞 |
|---|---------|---|---|-------|---------|----------|---|----------|---------|----|------|
| 1 | 2       | 3 | 4 | 5     | Alarm + | 1        | Ţ | Rel.1    | Rel.2   |    |      |
| 6 | 7       | 8 | 9 | 0     | Alarm - | t t      |   | E-Zoom+  | E-Zoom- | 64 |      |
|   | Start 2 |   |   | ZyK 2 | ZyK.+ 2 | 4        | ¢ | 4        | X       |    |      |
|   | MON2    |   |   | POS.  | MEM.    | $\infty$ | 0 | $\infty$ | 0       |    |      |

Fig. 32 Bediengerät 2 (Tastenlayout SUT 48; Bediengeräte 3 bis 4 entsprechend; steuern jeweils einen Monitor)

![](_page_41_Figure_3.jpeg)

Fig. 33 Bediengerät 2 (Tastenlayout CKAxx; Bediengeräte 3 bis 4 entsprechend; steuern jeweils einen Monitor)

## 5.1 Basisprogramm

Mit dem Basisprogramm findet keine Alarmverarbeitung statt.

Die folgende Beschreibung des Basisprogramms gilt auch für das Alarmprogramm 2.

Das Bediengerät hat einen Ziffernblock mit 10 Tasten und einen Funktionsblock mit 22 grauen Tasten.

Mit dem Ziffernblock können maximal 3stellige Ziffernfolgen eingegeben werden.

Funktionen werden jeweils mit einer grauen Funktionstaste eingegeben.

#### 5.1.1 Kamera manuell auf Monitor schalten

#### 5.1.1.1 Mit Bediengerät 1 (Master)

Mit Bediengerät 1 kann durch Eingabe einer Tastenfolge jede Kamera auf jeden Monitor geschaltet werden.

Tastenfolge:

![](_page_42_Picture_11.jpeg)

Mit den Zifferntasten (X) die Kameranummer eingeben.

Auf Monitor 1 wird der Text **Eingabe** und die eingegebene Kameranummer angezeigt.

 Mit der Taste MON Y den gewünschten Monitor auswählen (z.B. MON 2 für Monitor 2).

Auf dem ausgewählten Monitor erscheint das Bild der gewählten Kamera. Die Anzeige auf Monitor 1 erlischt. Wird keine Monitortaste gedrückt, erlischt die Anzeige auf Monitor 1 nach etwa 5 Sekunden.

### 5.1.1.2 Mit Bediengeräten 2, 3 und 4

Mit den Bediengeräten 2, 3 und 4 kann eine beliebige Kamera jeweils nur auf den Monitor geschaltet werden, der dem Bediengerät zugeordnet ist.

![](_page_42_Picture_19.jpeg)

- Mit den Zifferntasten (X) die Kameranummer eingeben.
   Auf Monitor 1 wird der Text Eingabe und die eingegebene Kameranummer angezeigt.
- Die Monitortaste MON Y drücken.

## 5.1.2 Kamerabild-Sequenz starten und stoppen

## 5.1.2.1 Mit Bediengerät 1 (Master)

| Гas | ten | fol | ge: |
|-----|-----|-----|-----|
| SE  | z   |     |     |
|     |     |     |     |

- Gewünschten Monitorumlauf mit einer SEQ-Taste starten, z.B. SEQ 2.
- Sequenz stoppen durch manuelles Schalten einer Kamera auf diesen Monitor oder durch Drücken der zugehörigen Monitortaste, also z.B. MON 2. Dabei wird der Monitor dunkel geschaltet.

#### 5.1.2.2 Mit Bediengeräten 2, 3 und 4

Mit den Bediengeräten 2, 3 und 4 kann jeweils nur die Kamerabild-Sequenz gestartet werden, die dem Bediengerät zugeordnet ist.

Tastenfolge:

![](_page_43_Picture_9.jpeg)

- Monitorumlauf mit der SEQ-Taste starten, bei Bediengerät 2 also z.B. SEQ 2.
- Sequenz stoppen durch manuelles Schalten einer Kamera auf diesen Monitor oder durch Drücken der Monitortaste, also z.B. MON 2. Dabei wird der Monitor dunkel geschaltet.

#### 5.1.3 Kameras mit Schwenk-/Neigeantrieb und Objektivsteuerung steuern

Kameras mit Schwenk-/Neigeantrieb und Objektivsteuerung können manuell ferngesteuert werden. Dies gilt jeweils für diejenige Kamera, die mit dem Bediengerät zuletzt angewählt wurde.

Tastenfolge:

![](_page_43_Figure_15.jpeg)

- Mit den Tasten  $\leftarrow \rightarrow \uparrow \downarrow$  oder mit dem Joy-Stick die Kamera horizontal und vertikal schwenken.
- Mit den Tasten Z+ und Z- die Brennweite einstellen
- Mit den Tasten ∞ und 0 lässt sich die Schärfe einstellen.

#### 5.1.4 Positionssteuerung

Ist die Kamerakopf-Steuerung für Positionierung ausgelegt (z.B. CDC0402 oder SCU-302), können gespeicherte Positionen abgerufen werden. Dies gilt bei Bediengerät 1 für die Kamera, die auf Monitor 1 geschaltet ist. Bei den anderen Bediengeräten gilt dies jeweils für die zuletzt auf den jeweiligen Monitor geschaltete Kamera.

![](_page_44_Picture_1.jpeg)

- Mit den Zifferntasten (X) die Nummer der gewünschten Position eingeben.
- Taste P drücken.

## 5.1.5 Kamerabild-Sequenzen

Das Festlegen oder Ändern von Kamerabild-Sequenzen ist durch ein Passwort geschützt (ab Werk 1234, zum Ändern siehe Parametrieranleitung). Durch die Eingabe des Passworts wird die Festlegung oder Änderung von Kamerabild-Sequenzen freigegeben. Abschließend muss die Freigabe wieder aufgehoben werden.

#### 5.1.5.1 Passwortschutz für Kamerabild-Sequenzen aufheben

Tastenfolge:

![](_page_45_Picture_5.jpeg)

- Ziffer 1 und 2 des Passworts eingeben.
- Taste Alarm ON drücken
- Ziffer 3 und 4 des Passworts eingeben
- Taste Alarm ON drücken
   Auf dem Monitor erscheint der Hinweis Passwort

Nun können Eingaben oder Änderungen vorgenommen werden.

#### 5.1.5.2 Passwortschutz wiederherstellen

Nach Beendigung der Eingabe bzw. Änderungen muss der Passwortschutz zum Schutz vor unbefugten Änderungen wiederhergestellt werden.

Tastenfolge:

![](_page_45_Picture_14.jpeg)

- 254 eingeben

Taste Alarm ON drücken.
 Der Hinweis Passwort erlischt.

#### 5.1.5.3 Kamerabild-Sequenz mit Bediengerät 1 (Master)

Mit Bediengerät 1 können für die Monitore 1 bis 4 Kamerabild-Sequenzen festgelegt werden.

![](_page_45_Picture_20.jpeg)

- Mit den Zifferntasten (X) die Kameranummer eingeben.
- Mit der Taste MON Y den gewünschten Monitor auswählen (z.B. MON 2 für Monitor 2).
   Auf dem ausgewählten Monitor erscheint das Bild der gewählten Kamera.
- Nummer des Monitors eingeben (Y), auf dem die Kamerabild-Sequenz gewünscht wird.
- Mit der Taste SEQ + C die gewählte Kamera der Kamerabild-Sequenz hinzufügen

#### Kamera aus der Kamerabild-Sequenz entfernen

Tastenfolge:

![](_page_46_Picture_3.jpeg)

- Mit den Zifferntasten (X) die Kameranummer eingeben.
- Mit der Taste MON Y den Monitor auswählen, auf dem die Kamerabild-Sequenz ausgegeben wird (z.B. MON 2 f
  ür Monitor 2).
- Mit der Taste **SEQ C** die Kamera aus der Kamerabild-Sequenz entfernen.

#### 5.1.5.4 Kamerabild-Sequenz mit den Bediengeräten 2, 3, 4

Mit den Bediengeräten 2, 3, 4 kann jeweils **nur** für den jeweiligen Monitor eine Kamerabild-Sequenz eingegeben bzw. geändert werden.

Tastenfolge:

![](_page_46_Picture_10.jpeg)

- Mit den Zifferntasten (X) die Kameranummer eingeben.
- Die Monitortaste MON Y drücken (z.B. MON 2 für Monitor 2).
   Das Kamerabild der gewählten Kamera erscheint auf dem Monitor.
- Nummer des Monitors eingeben (Y), der dem Bediengerät zugeordnet ist (z.B. 2 f
  ür Monitor 2).
- Mit der Taste SEQ + die gewählte Kamera der Kamerabild-Sequenz hinzufügen

#### Kamera aus der Kamerabild-Sequenz entfernen

![](_page_46_Picture_17.jpeg)

- Mit den Zifferntasten (X) die Kameranummer eingeben.
- Die Monitortaste MON Y drücken (z.B. MON 2 für Monitor 2).
- Mit der Taste SEQ die Kamera aus der Kamerabild-Sequenz entfernen.

## 5.1.6 Positionen eingeben oder ändern

Für die Positionssteuerung der Kamera-Schwenkantriebe und Objektivantriebe muss bei der Inbetriebnahme der Anlage für jeden Schwenkantrieb und jeden Objektivantrieb ein Initialisierungslauf durchgeführt werden (siehe Parametrieranleitung).

Mit den Bediengeräten lassen sich für Kameras mit Schwenk-/Neigeantrieben und Objektivsteuerung Positionen folgendermaßen festlegen, ändern und speichern:

- Mit Bediengerät 1: für die auf Monitor 1 geschaltete Kamera
- Mit den Bediengeräten 2, 3 ,4: f
  ür die zuletzt auf den Monitor geschaltete Kamera

Tastenfolge:

![](_page_47_Figure_7.jpeg)

- Schwenkantrieb und Objektivantrieb der gewählten Kamera durch Drücken der Tasten ← → ↑ ↓ Z- Z+ 0 ∞ in die gewünschte Position fahren.
- Mit den Zifferntasten (Z) die Nummer der Position eingeben.
- Position mit Taste S speichern.

Damit ist die Position für die entsprechende Kamerakopf-Steuerung gespeichert und kann jederzeit wieder abgerufen werden (siehe Kap. 5.1.4).

### 5.1.7 Makros

Die SIMATRIX NEO kann vier Makros speichern, die mit einem Bediengerät aufgezeichnet wurden. Die gespeicherten Makros können mit jedem Bediengerät des Systems ausgeführt werden, das entsprechend parametriert ist. Da jedes Makro bis zu 60 Bediengeräte-Aktionen zusammenfassen kann, lassen sich mit Makros komplexe Sonderfunktionen automatisieren.

![](_page_47_Picture_14.jpeg)

Kommandos zur Kamerakopf-Steuerungen können in Makros nicht verwendet werden.

Mit der Parametrier-Software lässt sich festlegen, ob eine Taste eines Bediengeräts nur eines der vier Makros ausführt, oder ob alle vier Makros mit derselben Taste sowohl aufgezeichnet als auch ausgeführt werden dürfen. Einzelheiten zur Parametrierung von Makros entnehmen Sie bitte der Beschreibung des Parametrierprogramms.

![](_page_47_Picture_17.jpeg)

Die Funktionalität eines Makros ist von der Tastenparametrierung des Bediengerätes abhängig, an dem das Makro aufgezeichnet wurde.

Falls im Makro verwendete Tasten dieses Bediengerätes nach der Programmierung des Makros anders parametriert werden, ändert sich hierduch auch die Makro-Funktion.

Es wird daher empfohlen, Makros nur auf einem dafür reservierten Bediengerät aufzuzeichnen und auszuführen.

48

#### 5.1.7.1 Makro aufzeichnen

Zum Aufzeichnen müssen Makros mit den vordefinierten Nummern 101, 102, 103 und 104 angesprochen werden. Beim erneuten Aufzeichnen mit derselben Makro-Nummer wird der bisherige Makro überschrieben. Die Makroaufzeichnung wird durch dieselbe Tastenfolge gestartet und beendet

 Makrorekorder zur Aufzeichnung des Makros starten. Tastenkombination f
ür Makro 3:

![](_page_48_Picture_4.jpeg)

- Jetzt maximal 60 Bediengeräte-Aktionen für das Makro durchführen. Die 61. Aktion würde die Aufzeichnung abbrechen und den Makrorekorder beenden)
- Aufzeichnung von Makro 3 beenden:

![](_page_48_Picture_7.jpeg)

#### 5.1.7.2 Makro ausführen

![](_page_48_Picture_9.jpeg)

Für die Ausführung eines Makros ist es vorteilhaft, die OSD-Einblendung des Bediengerätes abzuschalten. Der Makro kann dann schneller abgearbeitet werden, und es erscheinen keine störenden Einblendungen.

 Je nach Parametrierung entweder die festgelegte Makro-Taste drücken oder die Makro-Nummer eingeben und anschließend die Taste Makro drücken

## 5.2 Alarmprogramm 2 (Werkseinstellung)

![](_page_48_Picture_13.jpeg)

Die für Bedienmöglichkeiten des Basisprogramms bestehen auch für die Alarmprogramme.

Auch mit dem Alarmprogramm 2 bestehen die für das Basisprogramm beschriebenen Bedienmöglichkeiten. Zusätzlich ist die Verarbeitung von Alarmen möglich. Pro Kameraeingang ist eine Meldegruppe vorgesehen.

In diesem Programm sind 48 Kameras hinterlegt, als benachbarte Kamera jeweils die vorherige Kamera

Beispiel:

alarmauslösende Kamera: Kamera 15

benachbarte Kamera: Kamera 14).

Die Parametrierung muss gemäß der Parametrieranleitung geändert werden, falls weniger als 48 Kameras vorhanden sind oder andere Zuordnungen festgelegt werden müssen.

Wenn das Passwort bekannt ist, können Meldegruppen aktiv oder passiv geschaltet werden.

Die Tabelle der Meldegruppen kann jederzeit durch Drücken der Taste **Alarm ON** aufgerufen werden.

Beim nochmaligen Drücken der Taste Alarm ON erlischt die Tabelle wieder.

Arbeitet die SIMATRIX NEO mit dem Siemens-Video-Alarmsystem TELEMAT zusammen, wird im Alarmfall die alarmauslösende Zone im Alarmbild hell eingeblendet. Beim Quittieren eines Alarms wird auch der TELEMAT zurückgesetzt.

## 5.2.1 Alarmverarbeitung im Alarmprogramm 2

Alarme können wie folgt bearbeitet werden:

- Im Alarmfall wird das Alarmbild (Bild der Kamera im Bereich, in dem der Alarm ausgelöst wurde) mit dem Hinweis ALARM! auf den Monitoren 1 und 4 wiedergegeben.
- Der Alarm kann mit der Taste MON 1 quittiert (gelöscht) werden.
   Auf dem Monitoren erscheinen wieder die ursprünglichen Bilder.
- Tritt vor dem Quittieren des 1. Alarms ein 2. Alarm auf, wird das 2. Alarmbild auf Monitor 2 wiedergegeben.
- Jedes weitere Alarmbild überschreibt ein bereits aufgeschaltetes, so dass auf den Monitoren 1 und 2 immer die beiden letzten Alarmbilder wiedergegeben werden.
- Stehen 2 oder mehr Alarmbilder gleichzeitig an, werden alle als Alarmbild-Sequenz auf Monitor 4 wiedergegeben.

![](_page_49_Figure_8.jpeg)

Fig. 34 Wiedergabe von 2 Alarmbildern

| AB<br>AB1-AB2<br>Kx S<br>A<br>VTB <sup>,</sup> 1 | Alarmbild<br>Alarmbildwiedergabe auf Monitor 1 und 2<br>Beliebiege Kamerabild-Sequenz auf Monitor 3<br>Alarmbildsequenz auf Monitor 4<br>Videorekorder für die lückenlose Alarmbildaufzeichnung von Ausgang 4 |
|--------------------------------------------------|----------------------------------------------------------------------------------------------------|
| VTR: 1                                           | Videorekorder für die lückenlose Alarmbildaufzeichnung von Ausgang 4                                                                                                    |

- Auf den Monitoren 1 und 2 wiedergegebene Alarme können quittiert werden. Auf dem 'quittierten' Monitor erscheint dann das älteste, anliegende Alarmbild. Wird das nächste Alarmbild gelöscht, erscheint das zweitälteste Alarmbild usw.
- Auf Monitor 3 können immer Kameras manuell aufgeschaltet oder der automatische Bildumlauf wiedergegeben werden.
- Ein an Ausgang 4 angeschlossener Videorekorder wird automatisch beim Auftreten des 1. Alarms gestartet.
   Er zeichnet die Bilder auf, die auf Monitor 4 wiedergegeben werden.
- Der Rekorder stoppt mit dem Quittieren des letzten Alarms bzw. schaltet auf die
- Der Rekorder stoppt mit dem Quittieren des letzten Alarms bzw. schaltet auf voreingestellte Langzeitaufnahme um.

50

## 5.2.1.1 Passwortschutz für Meldegruppen-Aktivierung aufheben

![](_page_50_Figure_2.jpeg)

- Ziffer 1 und 2 des Passworts eingeben.
- Taste Alarm ON drücken
- Ziffer 3 und 4 des Passworts eingeben
- Taste Alarm ON drücken
   Auf dem Monitor erscheint der Hinweis Passwort

Nun können Änderungen vorgenommen werden.

### 5.2.1.2 Passwortschutz wiederherstellen

Nach Beendigung der Änderungen muss der Passwortschutz zum Schutz vor unbefugten Änderungen wiederhergestellt werden.

Tastenfolge:

![](_page_50_Picture_11.jpeg)

- 254 eingeben

Taste Alarm ON drücken.
 Der Hinweis Passwort erlischt.

Tastenfolge:

| Alarm<br>ON | Ì |
|-------------|---|
|             |   |

[

- Taste Alarm ON drücken.

Auf dem Monitor erscheint folgende Tabelle der Alarmeingänge (Beispiel):

|  | <u>-  +  +  +  -  -</u> | + - + + + |  |
|--|-------------------------|-----------|--|
|  |                         |           |  |
|  |                         |           |  |
|  |                         |           |  |
|  |                         |           |  |
|  |                         |           |  |

![](_page_51_Figure_7.jpeg)

Tastenfolge:

![](_page_51_Picture_9.jpeg)

 Mit den Zifferntasten die Nummer der Meldegruppe eingeben, die aktiv geschaltet werden soll.

Auf dem Monitor erscheint der Text Eingabe und die eingegebene Nummer.

Taste Alarm ON drücken.
 Auf dem Monitor erscheint die Tabelle mit einem Pluszeichen beim aktiv geschalteten Alarm-Eingang.

## Alle Alarmeingänge gleichzeitig aktiv schalten

- Zum gleichzeitigen Aktivschalten aller Alarmeingänge 255 eingeben
- Taste Alarm ON drücken.
   Auf dem Monitor erscheint folgende Tabelle:

| AKTIV: | 1<br>+ + + + + + | 20<br>H + |
|--------|------------------|-----------|
|        |                  |           |
|        |                  |           |
|        |                  |           |
|        |                  |           |

#### Fig. 36 Meldegruppentabelle: alle aktiv geschaltet

Tastenfolge:

| Alarm | h |
|-------|---|
| ON    |   |
|       |   |

l

- Taste Alarm ON drücken

Auf dem Monitor erscheint folgende Tabelle der Alarmeingänge (Beispiel):

| AKTIV: | 1<br>- + + | - + + · | 10<br>• + + + • | - + - + + | + | 20 |
|--------|------------|---------|-----------------|-----------|---|----|
|        |            |         |                 |           |   |    |
|        |            |         |                 |           |   |    |
|        |            |         |                 |           |   |    |

Fig. 37 Meldegruppen-Tabelle

Tastenfolge:

![](_page_53_Picture_9.jpeg)

 Mit den Zifferntasten die Nummer der Meldegruppe eingeben, die inaktiv geschaltet werden soll.

Auf dem Monitor erscheint der Text Eingabe und die eingegebene Nummer.

Taste Alarm OFF drücken.
 Auf dem Monitor erscheint die Tabelle mit einem Minuszeichen beim aktiv geschalteten Eingang.

#### Alle Meldegruppen gleichzeitig inaktiv schalten

255 eingeben, Taste Alarm OFF drücken.
 Auf dem Monitor erscheint folgende Tabelle:

![](_page_54_Figure_3.jpeg)

Fig. 38 Meldegruppen-Tabelle: Alle inaktiv (Siehe Parametrieranleitung)

## 5.3 Systemzeit auf Sommer-/Normalzeit umstellen

Die Systemzeit der SIMATRIX NEO lässt sich auf Sommerzeit vor- bzw. auf Normalzeit zurückstellen. Bei wiederholter Eingabe der Tastenfolge wird zwischen Sommer- und Normalzeit hin- und hergeschaltet

Tastenfolge:

![](_page_54_Picture_8.jpeg)

Die korrekte Einstellung lässt sich anhand der Kameratexte prüfen.

Alternativ kann mit dem Parametrierprogramm die Systemzeit des angeschlossenen PCs als Systemzeit in die SIMATRIX NEO übernommen werden.

# 5.4 Zurücksetzen und Urladen der Anlage

Falls sich die Anlage nach Konfigurationsfehlern nicht mehr bedienen lässt, kann sie entweder nur neu gestartet werden oder zusätzlich auf den Auslieferungszustand mit aktiviertem Alarmprogramm 2 zurückgesetzt werden.

## 5.4.1 Zurücksetzen der Anlage

![](_page_55_Picture_4.jpeg)

Durch diese Aktion gehen alle individuellen Einstellungen verloren. Wir empfehlen, vor dem Zurücksetzen der Anlage sämtliche Parametrierdaten zu sichern.

So setzen Sie die Anlage zurück:

 Drücken Sie auf der Rückseite der SIMATRIX NEO den roten Taster Reset für einige Sekunden, bis auf dem Front-Display der Text waiting for CPU erscheint.

Das Zurücksetzen hat dieselbe Wirkung wie das Ziehen des Netzsteckers und anschließendes Wiedereinschalten.

![](_page_55_Picture_9.jpeg)

## 5.4.2 Urladen der Anlage (Werkseinstellung mit Alarmprogramm 2)

- Drücken und halten Sie auf der Rückseite der SIMATRIX NEO den grünen Taster **Default**.
- Drücken Sie nun zusätzlich kurz den roten Taster **Reset**, während Sie den grünen Taster **Default** weiterhin gedrückt halten.
   Auf dem Front-Display erscheint zunächst der Text waiting for CPU, nach einigen Sekunden defaults loaded.
- Lassen Sie nun den grünen Taster **Default** wieder los.
   Damit ist das eigentliche Urladen beendet.

![](_page_55_Picture_14.jpeg)

 Vorsicht
 Anschließend die Anlage nochmals mit dem roten Taster Reset zurücksetzen oder zum Ausschalten den Netzstecker ziehen und wieder einschalten.

![](_page_56_Picture_2.jpeg)

Gefahr

Beim Betrieb dieses Geräts stehen zwangsläufig bestimmte Teile im Gerät unter Spannung. Unsachgemäßer Umgang mit diesem Gerät kann deshalb zu Tod oder schwerer Körperverletzung sowie zu Sachschäden führen. Die Instandhaltung des Geräts darf nur durch entsprechend qualifiziertes Personal erfolgen.

Vor Beginn jeglicher Arbeiten am Gerät ist das Gerät vom Netz zu trennen.

Wir empfehlen, bei einem defekten Gerät die Unterstützung und Dienstleistung der nächstliegenden, zuständigen Siemens-Dienststellen in Anspruch zu nehmen.

Die Netzeingangs- sowie Sekundärspannungen sind wie folgt abgesichert:

 Versorgungsspannung
 115 - 230 VAC (+10% / -15%), 50 / 60 Hz, 55 VA max.

 Sicherungstyp
 2 x T 1,6 A 250 V

# 6.1 Zubehör mit Bestellangaben

| Bestellbezeichnung | Kurzbeschreibung |
|--------------------|------------------|
| 2GF2211-8AA        | SIMNEO-168       |
| 2GF2211-8AB        | SIMNEO-EXT       |
| 2GF2211-8CA        | SIMNEO-IM        |
| 2GF2211-8DA        | SIMNEO-OM        |
| 2GF2211-8DB        | SIMNEO-SOM       |
| 2GF2211-8EA        | SIMNEO-A128      |

Tab. 12 Zubehör mit Bestellbezeichnung

# 7 Anhang

# 7.1 Technische Daten

#### Video

| Video-Eingänge                                                 | BNC-Buchsen $U_{ss}$ =1V Video, 75 $\Omega$ , mit Steckbrücken schaltbar abgeschlossen                                                                                             |
|----------------------------------------------------------------|----------------------------------------------------------------------------------------------------|
| Video-Ausgänge                                                 | BNC-Buchsen $U_{ss}$ =1V Video, 75 $\Omega$                                                                                                    |
| Video-Signalausfallerkennung                                   | Prüfung der vertikalen Synchronimpulse                                                                                                    |
| Texteinblendung                                                | voller IBM-Zeichensatz,<br>interne Synchronisation,<br>Zeichendarstellung: weiß, schwarz umrandet<br>Feldgröße: 12 Textzeilen zu je 24 Zeichen<br>Zeichenhöhe: 18 Bildschirmzeilen |
| Übersprechdämpfung                                             | ≥ 56 dB bei 5 MHz                                                                                                    |
| Differentielle Verstärkung                                     | ≤1%                                                                                                    |
| Differentielle Phase                                           | ≤ 0,6 °                                                                                                    |
| Frequenzgang                                                   | - 0,5 dB bei 6 MHz                                                                                                    |
| Koppelpunktumschaltzeit nach Befehlseingang an der Videomatrix | 80 ms (typ.), 200 ms (max.)                                                                                                    |

#### Steuerung

| Steuerrechner                               | 6 RISC-Controller                                                                                                    |
|---------------------------------------------|----------------------------------------------------------------------------------------------------|
| Schnittstellen für                          |                                                                                                    |
| - Parametrier-PC, IVM, TELEMAT, SIPASS, LMS | 3 x V.24-Schnittstellen<br>Baudrate: 1200 – 19.200 bit/s<br>Anschluss: 3 x 9-poliger Sub-D-Stecker                                                                                                    |
| - Bediengeräte                              | 8 x TTY-(20mA)-Schnittstellen mit Spannungsversorgung<br>für bis zu 8 Bediengeräte (insges. max, 800 mA)<br>Leitungslänge:bis zu 2 km bei Drahtdurchmesser 0,8 mm<br>Baudrate: 1200 – 9600 bit/s<br>Anschluss: 8 x RJ12 –Buchse |
| - Kamerakopf-Steuerung (CDC)                | 16 x SCU-(20mA)-Schnittstellen<br>Leitungslänge:bis zu 2 km bei Drahtdurchmesser 0,8 mm<br>Baudrate: 1200 – 9600 bit/s<br>Anschluss: 2 x 37-polige Sub-D-Buchse                                                                 |
| - Telemetriegerätesteuerung                 | 4 x RS422/RS485-Ports;<br>Protokolle: CCDA, SCU, SIVIS, PELCO-D<br>Anschluss: 4 x RJ11 –Buchse / Port                                                                                                    |
| - Meldegruppen Alarmmelder, Alarmkontakt    | 32 x Alarmeingänge für Meldegruppen<br>Leitungslänge:bis zu 10 m<br>Anschluss: 2 x 37-polige Sub-D-Buchse                                                                                                    |
| - Videorekorder, Bildspeicher               | 8 Steuerausgänge (Open Collector); max. 30 V, max. 50 mA<br>Relais mit 2 potenzialfreien Umschaltkontakten; max. 48 V, 250 mA;<br>Anschluss: 1 x 25-polige Sub-D-Buchse                                                         |
| Spannungsversorgung                         | 115 VAC bis 230 VAC,Toleranz: +10%/-15%<br>Schaltnetzteil, 50 Hz bis 60 Hz<br>Die Netzbuchse enthält zwei Feinsicherungen (1,6 A träge)                                                                                         |
| Leistungsaufnahme                           | Vollausbau: 55 VA<br>je Eingangskoppelkarte mit 16 Eingängen: 1,4 VA<br>je Ausgangskoppelkarte mit 8 Ausgängen: 2,8 VA                                                                                                    |
| Betriebstemperatur                          | + 5 °C bis 45 °C                                                                                                    |
| Relative Luftfeuchte                        | 30 bis 85 %, nicht kondensierend                                                                                                    |
| Bauform                                     | 19-Zoll Einbau-Gerät, 6 HE                                                                                                    |
| Maße (B x H x T, ohne 19"-Befestigung)      | 441 x 266 x 217 mm                                                                                                    |

Diese Betriebsanleitung kann nicht jeden denkbaren Fall der Aufstellung, des Betriebs oder der Instandhaltung berücksichtigen.

Sollten Sie weitere Informationen wünschen oder sollten besondere Probleme auftreten, die in der Betriebsanleitung nicht ausführlich genug behandelt werden, können Sie die erforderliche Auskunft über die örtliche Siemens-Niederlassung anfordern.

Außerdem weisen wir darauf hin, dass der Inhalt dieser Betriebsanleitung nicht Teil einer früheren oder bestehenden Vereinbarung, Zusage oder eines Rechtsverhältnisses ist oder dieses abändern soll. Sämtliche Verpflichtungen von Siemens ergeben sich aus dem jeweiligen Kaufvertrag, der auch die vollständige und allein gültige Gewährleistungsregelung enthält. Diese vertraglichen Gewährleistungsbestimmungen werden durch die Ausführungen dieser Betriebsanleitung weder erweitert noch beschränkt.

# 7.2 Glossar

Í

| Alarmbildaufschaltung                       | Ein Alarmbild wird auf einem Monitor bis zur Quittierung angezeigt                                                                                                    |
|---------------------------------------------|----------------------------------------------------------------------------------------------------|
| Alarmbildumlauf                             | Alle nicht quittierten Alarmbilder werden auf einem Monitor als wiederholte Sequenz angezeigt                                                                                                    |
| Alarmsequenz                                | siehe Alarmbildumlauf                                                                                                    |
| Autoreset                                   | Das Alarmbild verschwindet vom Monitor, sobald das Alarmsignal in Ruhestellung geht. Siehe auch<br>Manueller Reset und Stackreset                                                                                                    |
| Bildumlauf                                  | Auf einen Monitor können als Bildsequenz die Bilder mehrerer Kameras aufgeschaltet werden. Der<br>Bildumlauf kann mit einer Taste am Bediengerät gestartet und gestoppt werden. Alternativ lassen<br>sich auch einmal festgelegte Kamerabilder automatisch beim Start der Anlage aufschalten. |
| Dome-Kameras                                | Deckenmontierbare, schnelle steuerbare Kameraeinheit mit Motorobjektiv in Glaskuppel                                                                                                    |
| CCDA                                        | Siemens-Dome-Kameras                                                                                                    |
| CCTV                                        | Closed Circuit Television, Fernsehanlage in einem örtlich begrenzten Bereich                                                                                                    |
| externe Meldegruppe                         |                                                                                                    |
| Gruppenaufschaltung                         | Am Bediengerät werden mit einer Taste die Bilder einer Kameragruppe auf eine Gruppe von Monito-<br>ren geschaltet.                                                                                                    |
| IVM-NT                                      | Integriertes Video-Managment-System                                                                                                    |
| LMS                                         | Lageplanmanagement                                                                                                    |
| manueller Reset                             | Im Gegensatz zum Autoreset bleibt das Alarmbild stehen, wenn das Alarmsignal in Ruhestellung geht. Bereits aufgeschaltete Alarmereignisse werden ohne Speichern überschrieben. Siehe auch<br>Autoreset und Stackreset                                                                         |
| Pelco D                                     | 3rd-Party-Dome-Kamera                                                                                                    |
| Reihenaufschaltung, Sprungauf-<br>schaltung | Bei gleichzeitiger Aufschaltung mehrerer Alarmbilder wird das jüngste Alarmbild reihum auf allen<br>Monitoren angezeigt, die für die Alarmbildaufschaltung parametriert sind.                                                                                                    |
| Schiebeaufschaltung                         | Das jüngste Alarmbild wird immer auf dem ersten Monitor (Master-Monitor) der Monitorgruppe<br>angezeigt. Bei gleichzeitiger Aufschaltung mehrerer Alarmbilder werden die älteren Alarmbilder auf<br>die weiteren Monitoren "durchgeschoben".                                                  |
| SCU-Protokoll                               | Protokoll zur Telemetriegeräte-Steuerungen                                                                                                    |
| SISTORE NT                                  | Bildspeichersystem                                                                                                    |
| Sivis Minidome                              | Siemens-Dome-Kameras                                                                                                    |
| Stackalarm                                  | Neue Alarmbilder überschreiben ältere Alarmbilder (manueller und Autoreset)                                                                                                    |
| Stackreset                                  | Wie manueller Reset, aber die Alarmereignisse werden gespeichert, bevor sie durch neuere Alarm-<br>ereignisse überschrieben werden. Siehe auch <i>Autoreset</i> und <i>manueller Reset</i>                                                                                                    |
| SysLink                                     | Serieller Systembus. Anschlussmöglichkeiten für Erweiterungsbaugruppenträger und Alarmbox                                                                                                    |
| TELEMAT MD/MTD                              | Videosensor zur Bewegungserkennung im Kamerabild                                                                                                    |
| Time-Lapse-Betrieb                          | Einzelbild-Langzeitaufzeichnung                                                                                                    |

# 7.3 Überblick über Basis- und Alarmprogramme

| Merkmale                                                                  | Alarmprogramm 1                                                         | Alarmprogramm 2<br>Werkseinstellung                                                    | Alarmprogramm 4                                                        | Alarmprogramm 5                                                   | Alarmprogramm 3                                                                            | Alarmprogramm 6                                                                               |  |  |
|---------------------------------------------------------------------------|-------------------------------------------------------------------------|----------------------------------------------------------------------------------------|------------------------------------------------------------------------|-------------------------------------------------------------------|--------------------------------------------------------------------------------------------|-----------------------------------------------------------------------------------------------|--|--|
| Geräte                                                                    |                                                                         |                                                                                        |                                                                        |                                                                   |                                                                                            |                                                                                               |  |  |
| Kameras                                                                   | 1 bis 48                                                                | 1 bis 48                                                                               | 1 bis 48                                                               | 1 bis 48                                                          | 1 bis 48                                                                                   | 1 bis 48                                                                                      |  |  |
| Kamerakopf-Steuerungen                                                    | 1 bis 48                                                                | 1 bis 48                                                                               | 1 bis 48                                                               | 1 bis 48                                                          | 1 bis 48                                                                                   | 1 bis 48                                                                                      |  |  |
| Monitore                                                                  | 1 bis 4                                                                 | 1 bis 4                                                                                | 1 bis 4                                                                | 1 bis 4                                                           | 1 bis 4                                                                                    | 1 bis 4                                                                                       |  |  |
| Bediengeräte                                                              | 1 bis 4                                                                 | 1 bis 4                                                                                | 1 bis 4                                                                | 1 bis 4                                                           | 1 bis 4                                                                                    | 1 bis 4                                                                                       |  |  |
| IVM-NT-Bedienplätze 1 bis 3                                               |                                                                         | 1 bis 3                                                                                | 1 bis 3                                                                | 1 bis 3                                                           | für IVM-NT nicht empfohlen                                                                 | für IVM-NT nicht empfohlen                                                                    |  |  |
| TELEMAT                                                                   |                                                                         |                                                                                        |                                                                        |                                                                   | fürTELEMAT nicht empfohlen                                                                 | fürTELEMAT nicht empfoh-<br>len                                                               |  |  |
| Basisfunktionen (ohne Alarmverarbeitung nutzbar)                          |                                                                         |                                                                                        |                                                                        |                                                                   |                                                                                            |                                                                                               |  |  |
| Zentrale Anwah                                                            | mit Bediengerät 1                                                       | mit Bediengerät 1                                                                      | mit Bediengerät 1                                                      | mit Bediengerät 1                                                 | mit Bediengerät 1                                                                          | mit Bediengerät 1                                                                             |  |  |
| Dezentrale Anwah                                                          | mit Bediengeräten 2, 3 und 4                                            | mit Bediengeräten 2, 3 und 4                                                           | mit Bediengeräten 2, 3 und 4                                           | mit Bediengeräten 2, 3 und 4                                      | mit Bediengeräten 2, 3 und 4                                                               | mit Bediengeräten 2, 3 und 4                                                                  |  |  |
| Monitorumlaut                                                             | auf Monitor 1 bis 4                                                     | auf Monitor 1 bis 4                                                                    | auf Monitor 1 bis 4                                                    | auf Monitor 1 bis 4                                               | auf Monitor 1 bis 4                                                                        | auf Monitor 1 bis 4                                                                           |  |  |
| Kamerakennzeichnung                                                       | auf allen Monitoren                                                     | auf allen Monitoren                                                                    | auf allen Monitoren                                                    | auf allen Monitoren                                               | auf allen Monitoren                                                                        | auf allen Monitoren                                                                           |  |  |
| Datum, Uhrzeit                                                            | auf max. 8 Monitoren                                                    | auf max. 8 Monitoren                                                                   | auf max. 8 Monitoren                                                   | auf max. 8 Monitoren                                              | auf max. 8 Monitoren                                                                       | auf max. 8 Monitoren                                                                          |  |  |
| Kamera-Ausfallmeldung                                                     | auf allen Monitoren                                                     | auf allen Monitoren                                                                    | auf allen Monitoren                                                    | auf allen Monitoren                                               | auf allen Monitoren                                                                        | auf allen Monitoren                                                                           |  |  |
| Kamera- und Objektivsteuerung<br>über CDCs                                | 48 Kameras über einen Bedien-<br>platz                                  | 48 Kameras über einen Bedienplatz                                                      | 48 Kameras über einen Be-<br>dienplatz                                 | 48 Kameras über einen Be-<br>dienplatz                            | 48 Kameras über einen Bedien-<br>platz                                                     | 48 Kameras über einen<br>Bedienplatz                                                          |  |  |
| Kamerapositionssteuerung                                                  | pro CDC                                                                 | pro CDC                                                                                | pro CDC                                                                | pro CDC                                                           | pro CDC                                                                                    | pro CDC                                                                                       |  |  |
| Alarmverarbeitungsfunktionen                                              |                                                                         |                                                                                        |                                                                        |                                                                   |                                                                                            |                                                                                               |  |  |
| Meldegruppen                                                              | pro Kamera                                                              | pro Kamera                                                                             | pro Kamera                                                             | pro Kamera                                                        | pro Kamera                                                                                 | pro Kamera                                                                                    |  |  |
| Parametrierung der Meldegruppen-<br>Eingänge                              | für externe Meldegruppen para-<br>metriert (48)                         | für externe Meldegruppen paramet-<br>riert (48)                                        | für externe Meldegruppen<br>parametriert (48)                          | für externe Meldegruppen<br>parametriert (48)                     | für externe Meldegruppen para-<br>metriert (48)                                            | für externe Meldegruppen<br>parametriert (48)                                                 |  |  |
| max. Anzahl gleichzeitig angezeig-<br>ter Alarmbilder                     | 2                                                                       | 2                                                                                      | 2                                                                      | 1                                                                 | 4                                                                                          | 2                                                                                             |  |  |
| max. Anzahl gleichzeitig angezeig-<br>ter Alarmereignisse                 | •2                                                                      | 2                                                                                      | 1                                                                      | 1                                                                 | 4                                                                                          | 4                                                                                             |  |  |
| Nachbarkamera-Wiedergabe                                                  | Nein                                                                    | Nein                                                                                   | Ja<br>Monitor 2                                                        | ja<br>Monitor 2                                                   | Nein                                                                                       | Ja<br>Monitor 2<br>Monitor 4                                                                  |  |  |
| Alarmbildwiedergabe                                                       | Alarmbild 1 auf Monitor 1<br>Alarmbild 2 auf Monitor 2                  | Alarmbild 1 auf Monitor 1<br>Alarmbild 2 Monitor 2<br>Alsrmbild 3 auf Monitor 1<br>usw | Alarmbild 1 auf Monitor 1<br>und bis zur Quittierung auf<br>Monitor 4. | Alarmbild 1 auf Monitor 1                                         | jüngstes Alarmbild (höchste<br>Nummer) auf Monitor 1<br>nächstältere auf Monitoren 2 bis 4 | jüngstes Alarmbild 1 auf<br>Monitor 1<br>Alarmbild 2 auf Monitor 3                            |  |  |
| Wiedergabe des jüngsten Alarmbil-<br>des<br>(Schiebe-/Reihenaufschaltung) | im Wechsel auf Monitor 1 und 2                                          | im Wechsel auf Monitor 1 und 2                                                         | Beide Bilder gleichzeitig auf<br>Monitor 1 und Monitor 2               | Beide Bilder gleichzeitig auf<br>Monitor 1 und Monitor 2          | Last in first out (LIFO)<br>auf Monitor 1<br>auf Monitor 3 das vorhergehende               | Last in first out (LIFO)<br>auf Monitor 1 der jüngste<br>auf Monitor 3 der vorherge-<br>hende |  |  |
| Aufschaltverfahren<br>Schiebe-/Reihenaufschaltung                         | Reihenaufschaltung                                                      | Reihenaufschaltung                                                                     | Reihenaufschaltung                                                     | Reihenaufschaltung                                                | Schiebeaufschaltung                                                                        | Schiebeaufschaltung                                                                           |  |  |
| Neue Alarmbilder überschreiben<br>ältere                                  | Nein                                                                    | Ja                                                                                     | Nein                                                                   | Ja                                                                | Ja                                                                                         | Ja                                                                                            |  |  |
| Quittierung des Alarmbildes zwin- ja                                      |                                                                         | ja                                                                                     | ja                                                                     | ja                                                                | nein                                                                                       | nein                                                                                          |  |  |
| gend                                                                      | auf Monitor 1 und 2<br>Folgebild auf zuerst frei werden-<br>dem Monitor | auf Monitor 1 und 2<br>Folgebild auf zuerst frei werdenden<br>Monitor                  | auf Monitor 1<br>Monitor 2 (Nachbarkamera)<br>wird ebenfalls frei      | auf Monitor 1<br>Monitor 2 (Nachbarkamera)<br>wird ebenfalls frei |                                                                                            |                                                                                               |  |  |
| Alarmbildumlaut                                                           | alle nicht quittierten Alarmbilder<br>auf Monitor 4                     | alle nicht quittierten Alarmbilder auf Monitor 4                                       | alle nicht quittierten Alarmbilder<br>auf Monitor 4                    | alle nicht quittierten Alarmbilder<br>auf Monitor 4               | nein                                                                                       | nein                                                                                          |  |  |

Werkseinstellung Abweichung von der Werkseinstellung

60

Herausgegeben von Siemens Gebäudesicherheit GmbH & Co. oHG D-76181 Karlsruhe

www.sbt.siemens.com

© 2005 Copyright by Siemens Building Technologies AG Liefermöglichkeiten und technische Änderungen vorbehalten. Gedruckt in der Bundesrepublik Deutschland auf umweltfreundlich chlorfrei gebleichtem Papier.